# Manual for Operation

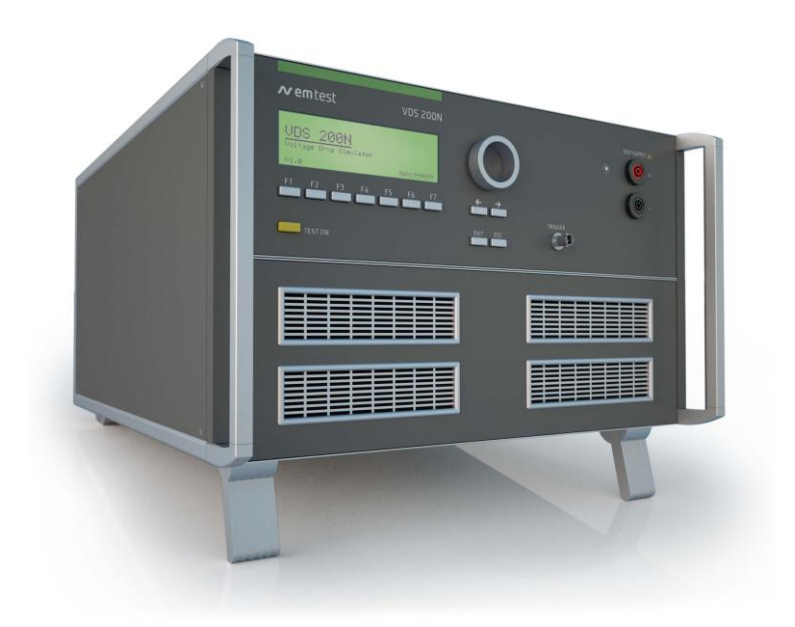

# **VDS 200 series**

# Voltage Drop Simulator pulses 2b, 4

| VDS 200N10,  | N15, | N30  | N50 |
|--------------|------|------|-----|
| VDS 200N100, | N150 | N200 |     |

- > VDS 200N30.1 N50.1
- VDS 200N100.1 N100.2 N100.3 N100.4 N100.5 N100.6
- VDS 200N150.1
- VDS 200N200.1 N200.2 N200.3 N200.4
   RDS 200N

Testing of electronic modules in 12V/24V or 42V supply systems.

The VDS 200Nx is a low frequency amplifier. It simulates the battery power supply of a vehicle and complex power supply distortions in the power range up to 12'000W. A lot of different waveforms are integrated as standard such as pulse 2b and pulse 4 required in ISO 7637.

- ISO 7637
- SAE J1113
- Manufacturer spec GM, Ford, Chrysler, BMW, VW, PSA, Renault, Fiat ....

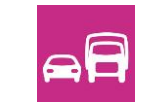

Version: 5.21 / 26.02.2016 Replaces: 5.20 / 27.10.2014 Filename: UserManual-VDS200Nx-E-V521.doc Printdate: 26.02.16

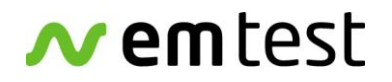

# EM TEST Switzerland GmbH

Sternenhofstrasse 15 4153 Reinach BL1 Switzerland

Phone : +41 61 717 91 91 Fax : +41 61 717 91 99

URL: <u>http://www.emtest.com</u>

Copyright © 2016 EM TEST Switzerland GmbH

All right reserved. Specifications subject to change

# Contents

| 1.      | Model Overview                       | 5  |
|---------|--------------------------------------|----|
| 1.1.    | VDS Models                           | 5  |
| 1.2.    | RDS Models                           | 7  |
| 2.      | Operating Functions                  | 8  |
| 2.1.    | Front view                           | 8  |
| 2.2.    | Rear view                            | 9  |
| 2.3     | VDS200N100 1 operating elements      | 11 |
| 2.3.1.  | Front view VDS200N100.1              | 11 |
| 2.3.2.  | Rear view VDS200N100.1               | 12 |
| 2.4.    | VDS 200N100.4 operating elements     | 13 |
| 2.4.1.  | Overvoltage protection VDS200N100.4. | 13 |
| 2.5.    | VDS 200N100.6 operating elements     | 14 |
| 2.6.    | Safety with voltage setting          | 15 |
| 3.      | Operation                            | 16 |
| 31      | Pescription of the menus             | 16 |
| 3.2     | Main Menu                            | 16 |
| 321     | Change of parameters                 | 10 |
| 3.3     | Wave Simulator                       | 18 |
| 331     | ISO 7637                             | 19 |
| 3.3.1.1 | Pulse 4 voltage drop                 |    |
| 3.3.1.2 | Pulse 2b                             |    |
| 3.3.2.  | ISO 16750-2 WD 03/2000-2             | 20 |
| 3.3.2.1 | . Short voltage drop                 | 20 |
| 3.3.2.2 | 2. Slow decrease / increase          | 20 |
| 3.3.2.3 | B. Supply voltage profile            | 21 |
| 3.3.2.4 | l. Pulse 'Starting profile'          | 21 |
| 3.3.2.5 | 5. Sinus Sweep                       | 22 |
| 3.3.2.6 | 6. Overvoltage Vmax                  | 22 |
| 3.3.3.  | Jaso Test 1                          | 23 |
| 3.3.4.  | Functions                            | 24 |
| 3.3.4.1 | . Sine wave                          | 24 |
| 3.3.4.2 | 2. Jump Start                        | 25 |
| 3.3.4.3 | B. VDS Extern via the analogue input | 25 |
| 3.3.4.4 | I. Pulse 4 ( GM 9105 P)              | 26 |
| 3.3.4.5 | 5. DC source                         | 27 |
| 3.4.    | Service                              | 28 |
| 3.5.    | Setup                                | 29 |
| 4.      | Test Equipment                       | 30 |
| 4.1.    | Construction                         | 30 |
| 4.2.    | Control unit                         | 30 |
| 4.3.    | Arbitrary Wave Simulator             | 31 |
| 4.4.    | Fuses                                | 32 |
| 4.5.    | Overvoltage protection               | 33 |
| 4.5.1.  | Protection voltage level setting     | 33 |
| 4.5.2.  | Function                             | 34 |
| 4.5.3.  | Protection levels                    | 34 |
| 4.5.4.  | Level settings by the user           | 35 |
| 4.5.5.  | Typical protection behavior          | 36 |

| 5.                       | Technical Data                                                           | 37 |
|--------------------------|--------------------------------------------------------------------------|----|
| 5.1.                     | Test level                                                               |    |
| 5.2.                     | Trigger                                                                  |    |
| 5.3.                     | Input/output                                                             |    |
| 5.4.                     | Interfaces                                                               |    |
| 5.5.                     | General                                                                  |    |
| 5.6.                     | Test routines                                                            |    |
| 5.7.                     | Measurement                                                              |    |
| 5.8.                     | Special models                                                           |    |
| 5.9.                     | Technical data VDS 200N100.2                                             | 40 |
| 5.10.                    | Technical data VDS 200N100.6                                             | 41 |
| 5.10.1                   | . DUT voltage limitation on DC output                                    | 42 |
| 5.10.2                   | 2. Voltage attenuation at sine ripple frequencies                        | 43 |
| 6.                       | Maintenance                                                              | 44 |
| 6.1.                     | General                                                                  | 44 |
| 6.2.                     | Test set-up                                                              | 44 |
| 6.3.                     | Test set-up with software iso.control                                    | 44 |
| 6.4.                     | Examples Test setup                                                      | 45 |
| 6.5.                     | Calibration and Verification                                             | 47 |
| 6.5.1.                   | Factory calibration                                                      | 47 |
| 6.5.2.                   | Guideline to determine the calibration period of EM Test instrumentation | 47 |
| 6.5.3.                   | Calibration of Accessories made by passive components only:              | 47 |
| 6.5.4.                   | Periodically In-house verification                                       | 47 |
| 7.                       | Delivery Groups                                                          | 48 |
| 71                       | Basic equipment                                                          | 48 |
| 7.2.                     | Accessories and options                                                  |    |
| 0                        | Annondix                                                                 | 40 |
| 0.<br>0 1                | Dederation of CE Conformity                                              |    |
| 0.1.                     |                                                                          |    |
| 0.2.                     | Frontside PDS 200N                                                       |    |
| 0.2.1.                   | Proniside RDS 200N                                                       |    |
| 0.2.2.                   | Technical data DDS 200NI                                                 |    |
| 0.2.3.<br>8 2 <i>1</i>   | Application                                                              |    |
| 0.2.4.<br>8 3            | VDS 200N Blockdiagram                                                    |    |
| 0.0.<br>8 /              | Ripolar VDS 200N Dotential diagram                                       |    |
| 0. <del>4</del> .<br>8.5 | Connectors                                                               |    |
| 8.6                      | Spare parte transistore                                                  |    |
| 0.0.<br>8 7              | ομαίο ματιο πατιοιομο                                                    |    |
| 0.1.                     |                                                                          |    |

# 1. Model Overview

# 1.1. VDS Models

# Standard models

| Model       | Name till 2008 | voltage | cu | rrent                 | Inrush       | Sinus<br>f max |
|-------------|----------------|---------|----|-----------------------|--------------|----------------|
| VDS 200N10  | VDS 200B0      | 60V     | I  | $= 0A - 10A \pm 10\%$ | (15A 500ms)  | 50kHz          |
| VDS 200N15  | VDS 200B       | 60V     | I  | $= 0A - 15A \pm 10\%$ |              | 50kHz          |
| VDS 200N30  | VDS 200B1      | 60V     | I  | = 0A - 30A ± 10%      | (70A 500ms)  | 50kHz          |
| VDS 200N50  | VDS 200B2      | 60V     | I  | = 0A - 50A ± 10%      | (100A 500ms) | 30kHz          |
| VDS 200N100 | VDS 200B3      | 60V     | I  | = 0A – 100A ± 10%     | (150A 500ms) | 30kHz          |
| VDS 200N150 | VDS 200NB4     | 60V     | Ι  | = 0A – 150A ± 10%     |              | 30kHz          |
| VDS 200N200 | VDS 200B5      | 60V     | Ι  | = 0A – 200A ± 10%     |              | 30kHz          |

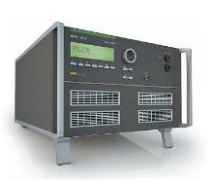

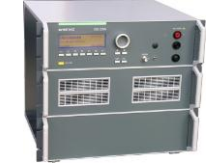

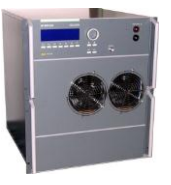

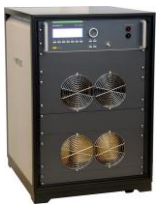

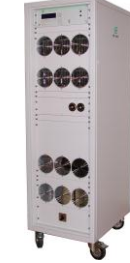

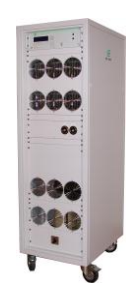

VDS 200N10&15

VDS 200N30

VDS 200N50

VDS 200N100

VDS 200N150

VDS 200N200

Overvoltage protection (selectable max output Voltage 20, 30, 40 and 60V)

#### Special models

Special models have the index VDS200N200.x. The difference to standard models is the voltage and current ranges. The operation is the same as by the standard VDS equipment's. The maximum overcurrent trips at the rated current.

| Model         | voltage | cu | rrent             | Inrus                 | h                       | Sinusfunction<br>f max                                         |
|---------------|---------|----|-------------------|-----------------------|-------------------------|----------------------------------------------------------------|
| VDS 200N100.1 | 80V     | I. | = 0A- 100A ± 10%  | 150A                  | 500ms                   |                                                                |
| VDS 200N100.3 | 30V     | I. | = 0A- 100A ± 10%  | 150A                  | 500ms                   |                                                                |
| VDS 200N100.4 | 60V     | I. | = 0A- 100A ± 10%  | 150A                  | 500ms                   | Overvoltage protection<br>(selectable 20, 30, 40 and 60V)      |
| VDS 200N100.5 | 60V     | I. | = 0A- 100A ± 10%  | 150A                  | 500ms                   | Extra fast slope                                               |
| VDS 200N150.1 | 60V     | I. | = 0A- 150A ± 10%  | 500A                  | 200ms                   |                                                                |
| VDS 200N200.1 | 60V     | I  | = 0A - 200A ± 10% | 450A<br>750A<br>1000A | 400ms<br>200ms<br>100ms | 30kHz                                                          |
| VDS 200N200.2 | 30V     | Ι  | = 0A – 200A ± 10% | 2000A                 | 500ms                   | 1Hz – 20kHz 16Vpp<br>20kHz – 30kHz 10Vpp<br>30kHz – 50kHz 6Vpp |
| VDS 200N200.3 | 32V     | Ι  | = 0A - 200A ± 10% | 250A                  | 500ms                   |                                                                |
| VDS 200N200.4 | 30V     | Ι  | = 0A – 200A ± 10% | 1000A                 | 500ms                   | Up VDS 200B5 S1                                                |

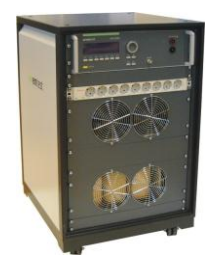

VDS200N100.3

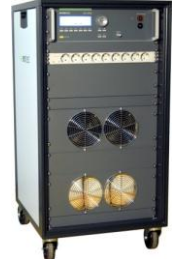

VDS 200N100.4

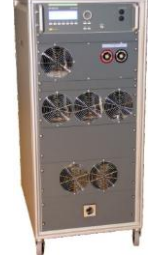

VDS 200N200.3

VDS 200N200.4

200 200

366

**Special Models not listed in this list** are customized versions. These devices have a Firmware version x.xxaxx**s**xx. Some parameters can differ to the specs of this manual. The rest of the operation is according to this manual.

| Bipolar models<br>Model | voltage   | current  |              | inrush | I           | sinus function<br>f max |
|-------------------------|-----------|----------|--------------|--------|-------------|-------------------------|
| VDS 200N30.1            | +30V, -5V | I = 0A - | - 50A ± 10%  | 150A   | 200ms       | 50kHz                   |
|                         | +60V, -5V | I = 0A - | - 30A ± 10%  | 90A    | 200ms       |                         |
| VDS 200N50.1            | +30V, -5V | I = 0A - | - 85A ± 10%  | 220A   | 200ms       | 50kHz                   |
|                         | +60V, -5V | I = 0A - | - 50A ± 10%  | 150A   | 200ms       |                         |
| VDS 200N100.2           | +40V, -5V | I = 0A - | - 100A ± 10% | 500A   | <10ms (32V) |                         |
| VDS 200N100.6           | +70V, -5V | I = 0A - | - 100A ± 10% | 500A   | <10ms (15V) |                         |

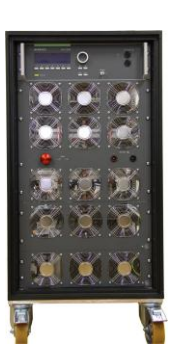

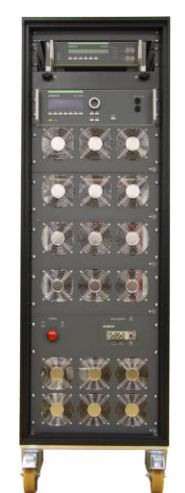

VDS 200N50.1

VDS 200N100.6

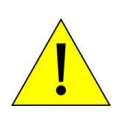

# Display and setting of negative voltages

- The voltage indication in the display shows only positive output voltages. Negative voltages are not shown in the display.
- Negative voltages must be set with the iso.control software.

# 1.2. RDS Models

| Model    | voltage | current                 | inrush | sinus function |
|----------|---------|-------------------------|--------|----------------|
| RDS 200N | 16V     | $I = 0A - 10A \pm 10\%$ |        | 5kHz           |

# 2. Operating Functions

# 2.1. Front view

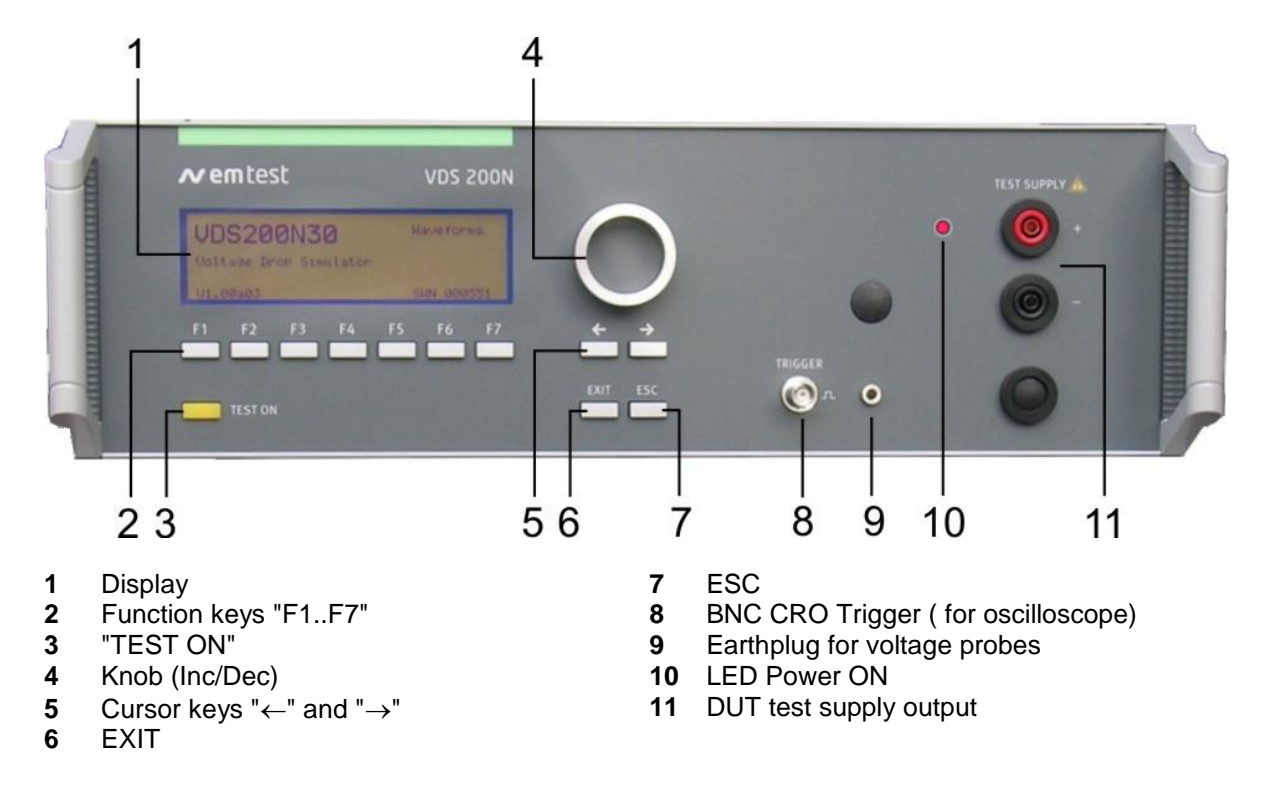

#### 1 Display

All functions and parameters are displayed (8 lines with max. 40 characters).

#### 2 Function keys "F1 .. F7"

Parameters and functions, displayed in the lowest line, can be selected with the related function key.

#### 3 Test On

By pressing the key "TEST ON" the test procedure is initiated with the preselected parameters. The yellow button is illuminated and indicates the Test ON status. After "Test OFF" or when no test is started, the output voltage and the current will be setted to zero.

#### 4 Knob (Inc / Dec)

The knob increments or decrements test parameters with a numeric value or selects from a list of parameters.

#### 5 Cursor keys

Parameters and functions can be changed on-line. The selection of these parameters is realized with the cursor moving to the left or to the right.

#### 6 Exit

Pressing of the "EXIT" function will cause a reset of the firmware. This is only possible if no test routine is running.

#### 7 ESC

When pressing the ESC button the user moves back one page in the menu.

#### 8 BNC CRO Trigger

At the BNC connector CRO TRIGGER a signal is available to trigger an oscilloscope.

### 9 Earth plug for voltage probes

During the verification this plug is the earth reference.

#### 10 LED Power ON

This LED is on during the power on status.

### 11 EUT test supply

The EUT is powered via the safety laboratory plugs at the front panel of the simulator.

#### 2.2. Rear view

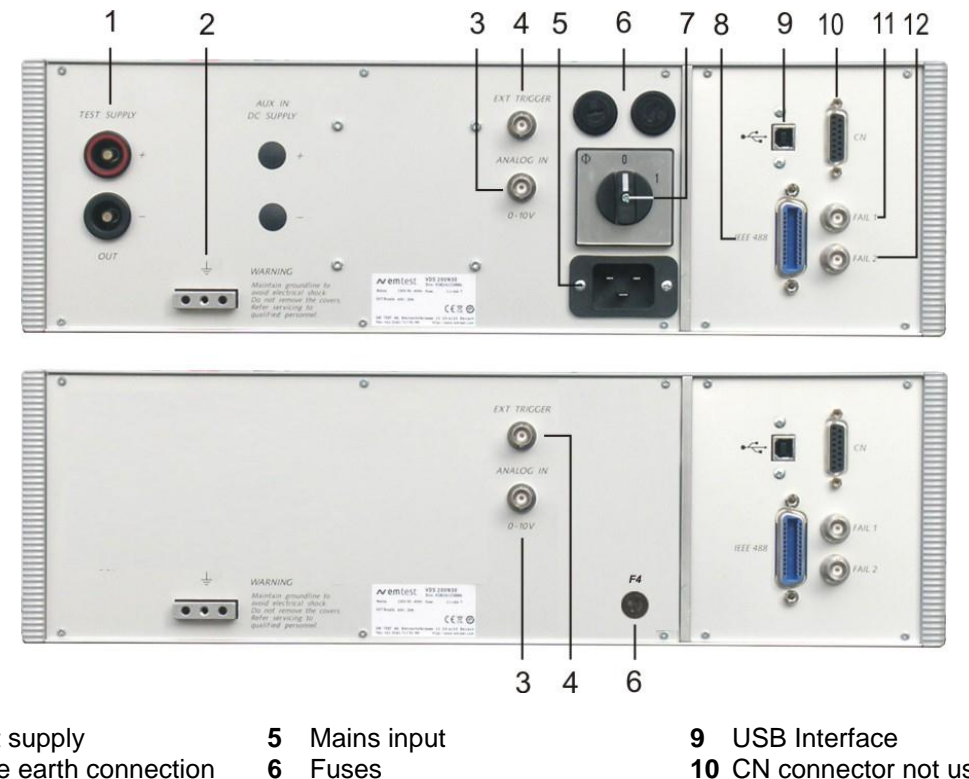

- 1 EUT Test supply
- 2 Reference earth connection
- Analogue input 0 10V 3
- External trigger 4
- Fuses
- 7 Power On switch
- Parallel interface IEEE 488 8
- 10 CN connector not used
- 11 Fail 1
- 12 Fail 2

#### 1 **Test supply output**

At this output the generator can be loaded with the maximum current of 15A // 30A // 35A // 50A // 100A depending on the type of generator. This output is also used for the internal wiring in a complete rack system installation.

#### 2 Reference earth connection

During immunity tests it may be useful to connect the simulator with reference earth plane of the test set-up. For complete rack installations all different test generators shall be grounded at this point.

#### Analogue input 0-10V 3

The internal amplifier can be controlled by an external signal generator. The operator therefore shall select the User Test Routines of the VDS part and start the menu Extern. The amplifier than is ready to be remote controlled.

The input signal range is 0-10V in the frequency range of 0-50kHz. The output power (EUT test supply) than would result in 0-30V or 0-60V and a nominal current depending on the type of instrument. The frequency range is 50kHz for up to 6Vpp and 25kHz for up to 16Vpp.

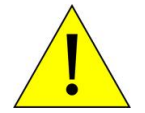

For Frequency >50kHz to 100kHz the VDS output voltage must be limited to max. 3Vpp. Therefore the analogue input signal must be limited to max. 0.7Vpp !

#### 4 **External trigger**

One single event with preselected parameters can be released. Trigger level is 5-15V positive going.

#### 5 Mains input

230V 16A input connector. This connector depends on the VDS model

#### 6 Fuses

This fuses depends on the VDS model. F4 is the control fuse (2Aslow blow) for units with 3-phase supply.

#### 7 **Power On switch**

230V system: The Power On switch includes also the power mains fuses (2 x 10A T) and filter unit. 115V system: The Power On switch, fuses and the filter unit are separated due to the higher currents. For high current generators a 3phase power mains supply has to used. For detailed technical data see chapter 5.5. General

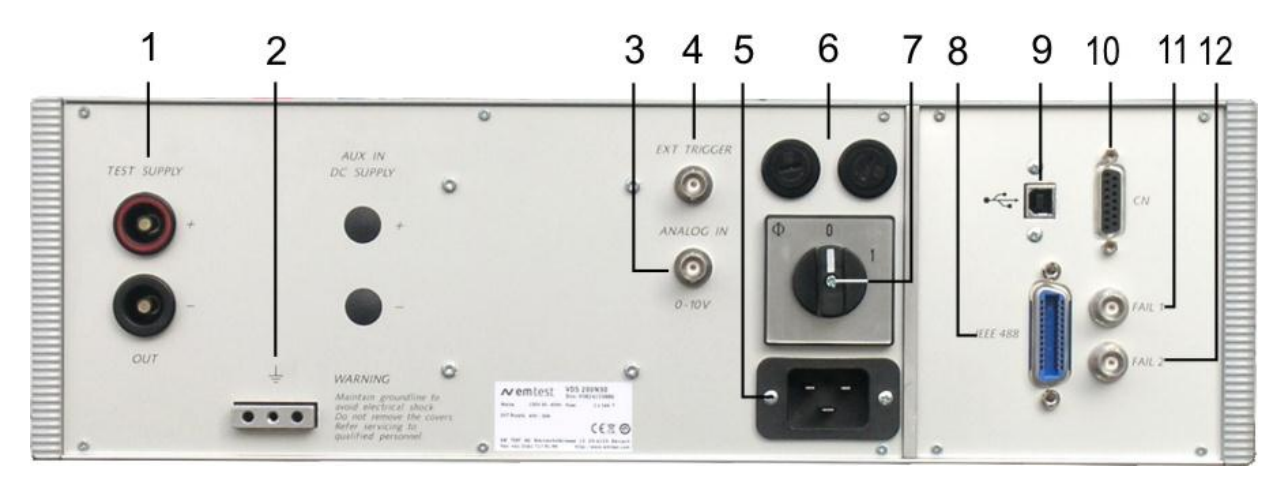

- EUT Test supply 1
- 5 6
- Reference earth connection 2 Analogue input 0 - 10V 3
  - External trigger
- Mains input Fuses
- Power On switch
- 7 8 Parallel interface IEEE 488
- 9 USB Interface
- 10 CN connector not used
- 11 Fail 1 12 Fail 2

- Parallel interface IEEE 488 // GPIB 8

IEEE 488 interface with IEEE connector.

#### **USB** interface 9

4

USB interface "USB B" connector. For datatransfer a USB interface is available. The internal RS 232 interface is converted to USB standard. Therefore the user must set the same Baudrate in the device and control software. Using the USB interface the user can have emc problems during burst tests Our experiences says, that usually the computer USB port is disturbed by interference's. Therefore a high quality USB cable (USB 2.0 standard) must be used.

#### 10 **CN** connector not used

Connector for control external devices not used in VDS200N series.

#### Fail detection FAIL 1 (TEST STOP) 11

The BNC input FAIL 1 can be used for failure detection at the EUT. If the input is set to ground (chassis) the VDS generator will be stopped and the actual test routine is paused. The test routine than can be stopped completely or can be continued at the break point.

A message of FAIL 1 is indicated in the LCD display as well as in the ISM software.

#### Fail detection FAIL 2 (TEST PAUSE) 12

The BNC input FAIL 2 can be used for failure detection at the EUT. If the input is set to ground (chassis) the actual test routine is paused as long as the low level signal is available at the FAIL 2 input. With no longer set to ground signal the test procedure continues automatically.

A message of FAIL 2 is indicated in the LCD display as well as in the ISO.CONTROL software.

# 2.3. VDS200N100.1 operating elements

### 2.3.1. Front view VDS200N100.1

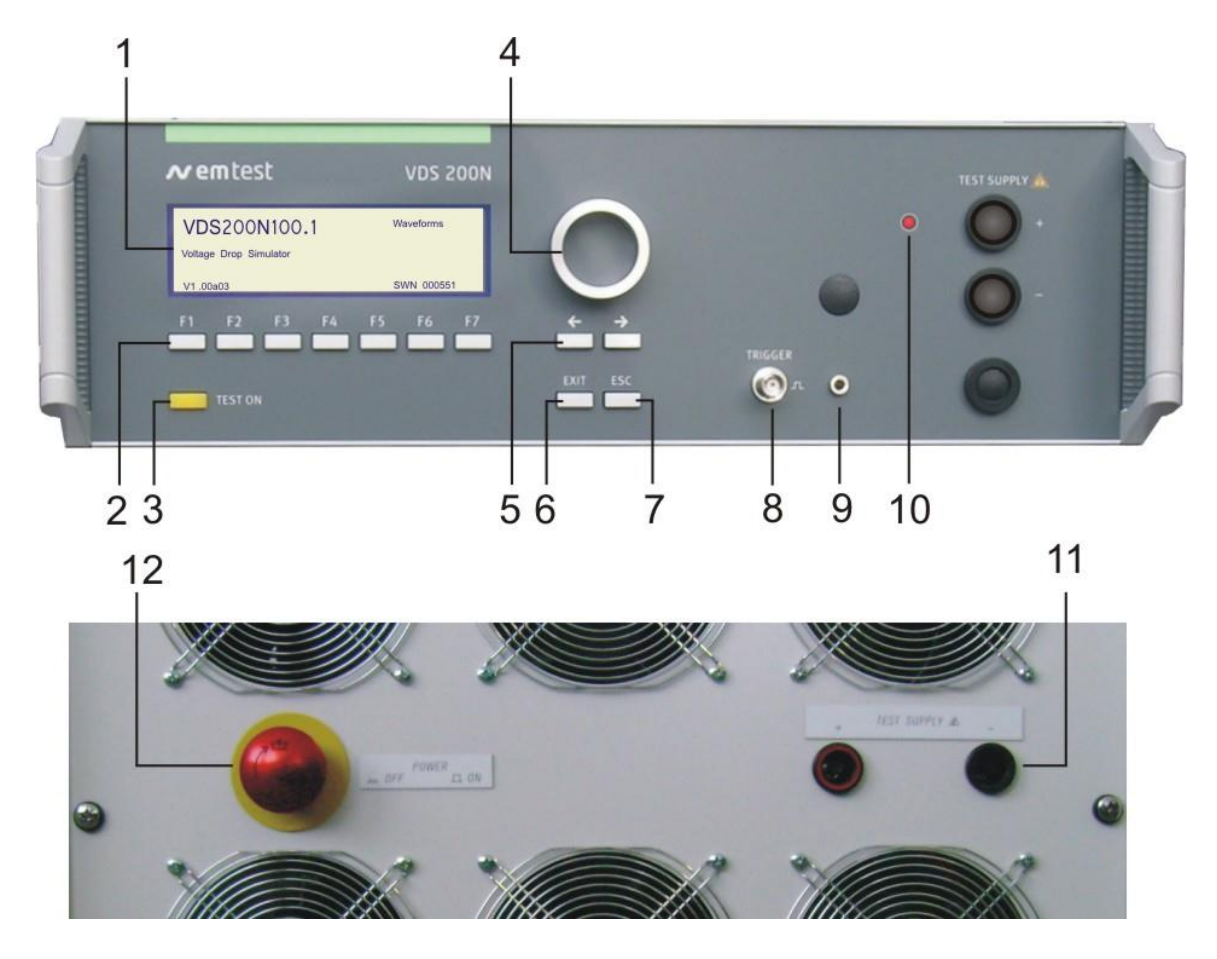

- 1 Display
- 2 Function keys "F1..F7"
- 3 "TEST ON"
- 4 Knob (Inc/Dec)
- 5 Cursor keys " $\leftarrow$ " and " $\rightarrow$ "
- 6 EXIT

- 7 ESC
- 8 BNC CRO Trigger ( for oscilloscope)
- 9 Earthplug for voltage probes
- 10 LED Power ON
- **11** DUT test supply output
- 12 Emergency switch OFF

11 EUT test supply

The EUT is powered via the safety laboratory plugs at the front panel of the simulator.

# 12 Emergency Switch OFF

Switches off the DUT output. ( for release the button turn before)

### 2.3.2. Rear view VDS200N100.1

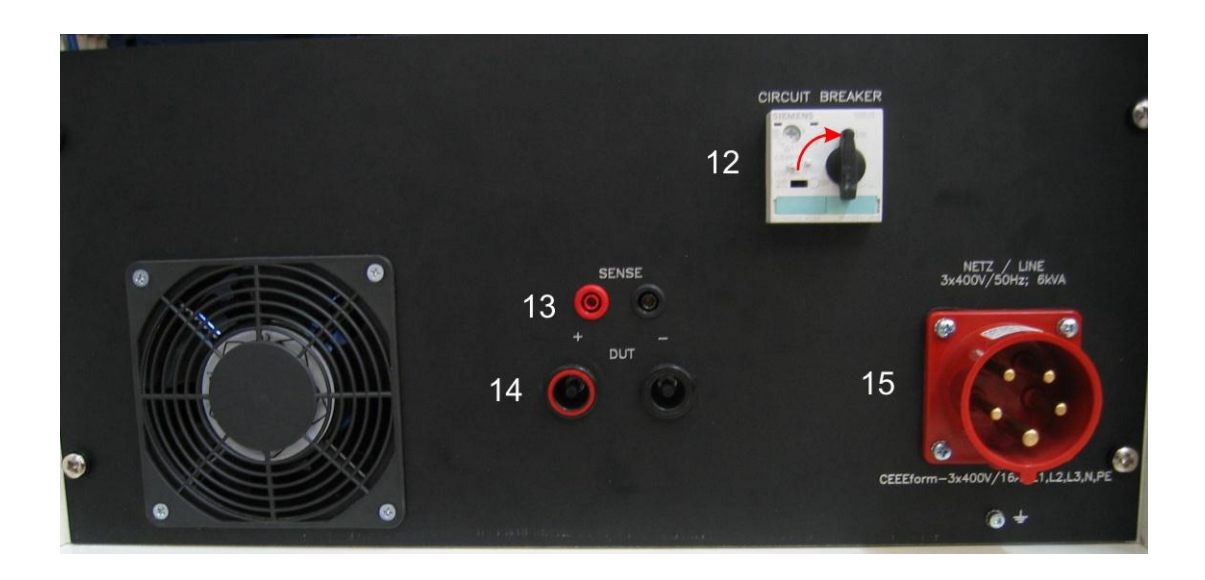

- 12 Main Switch
- 13 Sense input

14 DUT Test supply output15 Mains input CEE 3x400V 16A

#### 12 Power On switch

The power on switch is a circuit breaker model Siemens 3RV10 21-1JA1 with overcurrent protection. For switch on the user has to put the switch in the illustrated position.

#### 13 Sense input

Sense input for dc supply. (2x banana plug 4mm)

#### 14 DUT Test supply output

At this 6mm output the generator can be loaded with the maximum This plugs are in parallel to the plugs "TEST SUPPLY" at the front side.

# 15 Mains CEE 3x400V 16A

3 x 400/ 50Hz 6kVA CEE plug type Mennekes 2069 3x400/16A L1, L2, L3, N, PE

# 2.4. VDS 200N100.4 operating elements

The VDS 200N100.4 includes an internal overvoltage protection selectable by a switch at the rear side. The protection levels are 20V, 30V, 40V and 60V. The overvoltage protection works as a crowbar, switches in a few  $\mu$ s and discharges the storage capacitor bank and switches off the charging rectifier.

#### Front side

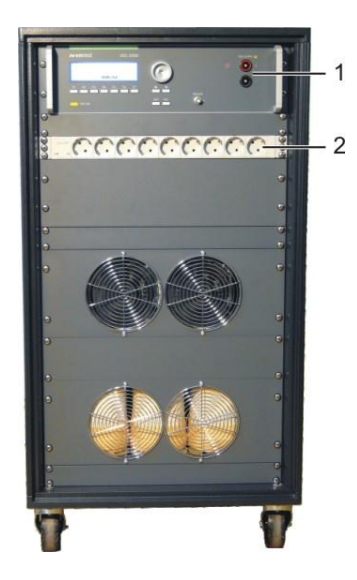

- 1 Power output frontside
- 2 Mains plug 230V fused on F4 total 16A

Rear side

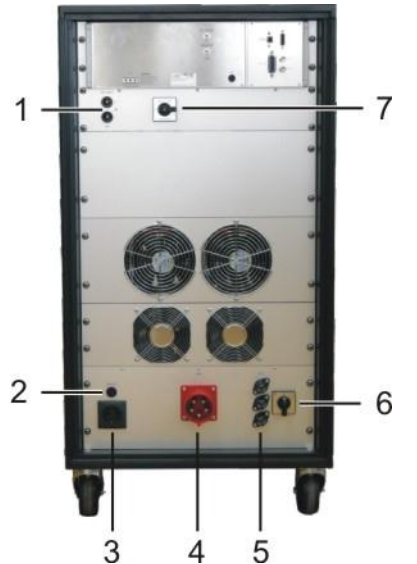

- 1 Power output rear side
- 2 Fuse F4 for all mains output 16AT (6x32mm)
- 3 Mains 230V fused total 16A
- 4 Mains input 3 x 400 V ac
- 5 Fuse F1...F3 32A gG (10.3 x 38mm)
- 6 Main Switch
- 7 Overvoltage protection selector switch

### 2.4.1. Overvoltage protection VDS200N100.4

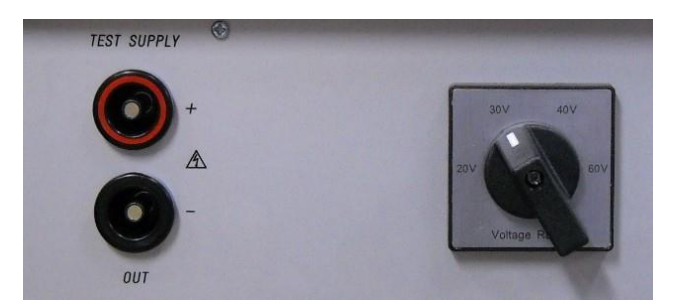

The overvoltage protection switch selects the following protection levels:

20.0V, 30.0V, 40.0V, 60.0V

The protection will switch off the output voltage and discharge the internal dc-capacitor bank. The protection is a hardware solution and independent of the controller.

# 2.5. VDS 200N100.6 operating elements

#### **General operating elements**

- 1 Autowave (optional control device)
- 2 VDS200 front for manual operating
- 3 Emergency button (turn for release)
- 4 DUT supply ,sense front
- 5 Rear panel (VDS and Autowave functions)
- 6 DUT supply, sense rear side
- 7 Protection switch power supply
- 8 Mains input 4x400V 32A

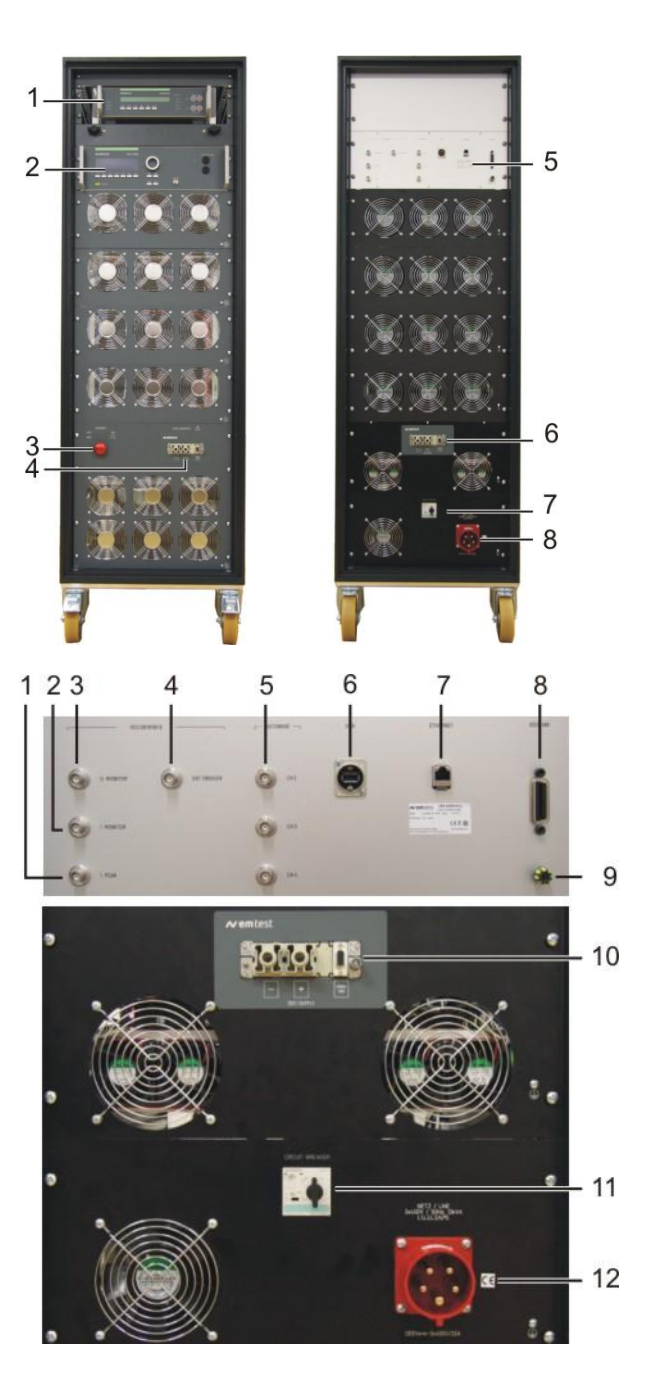

#### Operating elements rear side

#### A Control

VDS 200N100.1

| 1 | l Peak    | 1V = 50A |
|---|-----------|----------|
| 2 | I Monitor | 1V= 10A  |

- 3 U Monitor 1V= 10V
- 4 Ext Trigger

#### Autowave

- 5 Analog output channels 2, 3, 4
- 6 USB interface
- 7 Ethernet interface
- 8 GPIB IEEE 488 interface

#### B VDS 200N100 power part

- 9 Earth connection
- 10 DUT supply , sense rear side
- 11 Protection switch power supply
- 12 Mains input 4x400V 32A

The description of the Autowave interface and plugs refer to the Autowave manual.

#### 2.6. Safety with voltage setting

To ensure a safe operation of the DUT (Device Under Test) some restrictions in the operation of the instrument are built in. These restrictions are explained within this paragraph.

The VDS basically is divided into 2 different operation modes, which includes their individual test routines and supply voltage setting. The four different modes can be listed as follows:

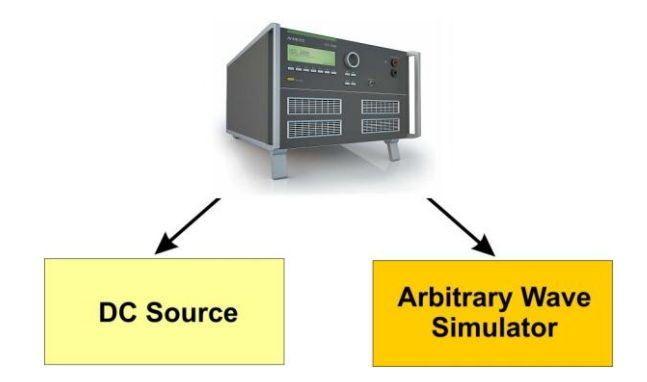

**DC Source** (VDS Generator - User Test Routines - DC Source)

Within this mode the VDS is used as a simple DC power source in the range of 0-60V // 0-15A // 30A // 50A // 100A // 200A and an integrated current limiter.

#### Arbitrary Wave Simulator

Within this mode the VDS generates arbitrary waveforms and signals which are specified in different standards, such as pulse 4 of ISO 7637.

All these different test modes are changing generally the voltage supply setting of the generator in a different way. This would mean a certain risk for the operator to burn out the connected DUT by higher dc supply voltages as intended. Therefore it is decided to clearly separate the two test modes by the following structure listed :

#### 1. DC source

When entering the Arbitrary Wave test mode the dc output voltage of the VDS 200 is automatically set to the nominal voltage of the DUT. The actual nominal voltage can be defined in the service menu under "Set-up". When starting the related test routines the output voltage will be generated as per the setting shown up in the display for each individual test routine.

- The operator can accept this setting and start the test immediately .
- The operator can first change the parameters and than start the test.

When leaving the test mode DC source the output voltage is automatically reset to the nominal supply voltage of the DUT. The previous voltage setting will be stored in the test file.

#### 2. Arbitrary Wave Simulator

When selecting the Arbitrary Wave mode the output voltage will be set automatically to the nominal voltage of the DUT. The actual nominal voltage can be defined in the service menu under "Set-up". When starting the related test routines the output voltage will be generated as per the setting shown up in the

display for each individual test routine.

- The operator can accept this setting and start the test immediately.
- The operator can first change the parameters and then start the test.

When leaving the test mode Arbitrary Wave Simulator the output voltage is automatically reset to 0V. The previous voltage test parameters will be stored and can be used for the next test.

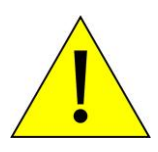

The consequence of the structure is that between the different test modes

the DUT supply is automatically switched off.

# 3. Operation

# 3.1. Description of the menus

The simulator VDS 200 is operated by an easy menu control system. Seven function keys are available to select parameters and functions. All functions are indicated on the display; max. 8 lines and 40 characters.

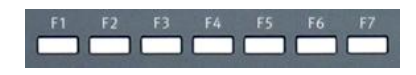

The selected parameter is blinking and can be changed by turning the knob (incr./decr.).

- $\leftarrow$  : The digit to be changed can be selected with the cursor ( $\leftarrow$  ).
  - Setted values are direct indicated on the screen.
  - Status on the bottom lines shows the desired status after pressing the function key.
- **ESC**: ESC will take you back to the previous level in the menu and set the displayed values. The latest settings are stored automatically and will be recalled when the menu is selected again.
- **EXIT** : The firmware will reset to the main screen.

| EMTEST                 |             | ] <sub>т</sub> , |
|------------------------|-------------|------------------|
| VDS 200N10             | Waveforms   | us               |
| Voltage Drop Simulator |             | in<br>nu         |
| V 3.04                 | SWN: 001234 | ge               |
|                        |             |                  |

The serial number and the version number SWN are used for tractability reasons. These numbers are listed in the test reports and calibration certificates. These numbers also are listed within the test reports generated by the iso.control software

Start-up display example VDS 200N10

### 3.2. Main Menu

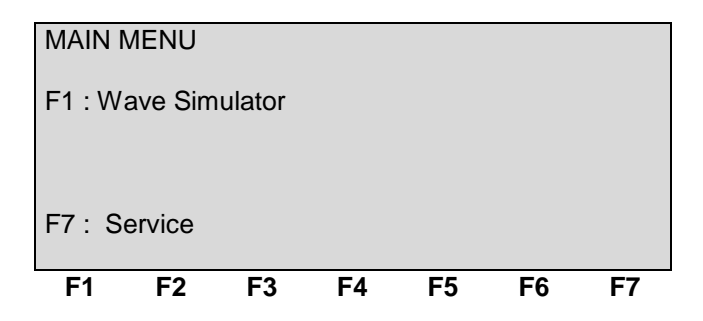

# F1 Wave Simulator.

Within this part the internal low frequency high power amplifier together with the internal signal generator is used to generate arbitrary waveforms as required in different standards.

The operator can use the generator in this mode as a

- DC power supply source
- High power arbitrary wave generator with integrated test routines
- or simply as a Low Frequency Amplifier

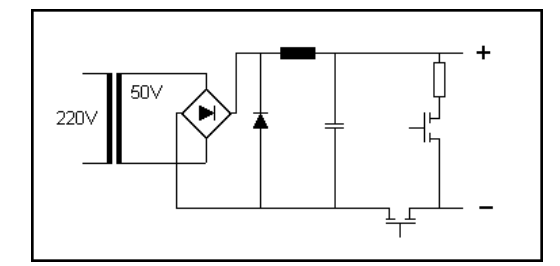

The low frequency amplifier can be remote controlled by any external arbitrary generator. External generators shall be connected at the rear part of the equipment. Any waveform can be generated up to the upper bandwidth of the unit.

#### F7 Service

Set-up, self-test, addresses of EM Test can be selected and displayed.

#### 3.2.1. Change of parameters

Easy and very fast operation of all standard functions of the equipment. The latest simulator settings are stored automatically and will be recalled when Quick Start is next selected.

| ISO F | Puls | e 4  |    |    |     |    |       |    |
|-------|------|------|----|----|-----|----|-------|----|
| Vb    | =    | 12.0 | V  |    | Va1 | =  | -7.0V |    |
| Va2   | =    | -3.0 | V  |    | t1  | =  | 0.2s  |    |
| t6    | =    | 5ms  | ;  |    | t7  | =  | 5ms   |    |
| t8    | =    | 5ms  | ;  |    | tf  | =  | 5ms   |    |
| Va    | =    | 13.5 | δV |    | tri | =  | Auto  |    |
| 1 :   | = 3  | 30A  |    |    |     |    |       |    |
| Start | Ch   | ange | •  |    |     |    |       |    |
| F1    |      | F2   | F3 | F4 |     | F5 | F6    | F7 |

Press **START** and the test routines begin to work. Press **CHANGE** and the actual parameter can be changed.

| Page  | <b>6</b> (Cha | ange of | page | 1/2)   |    |     | Page 6 (Change of page 2/2) |
|-------|---------------|---------|------|--------|----|-----|-----------------------------|
| ISO F | Pulse 4       |         |      |        |    |     | ISO Pulse 4                 |
|       |               |         |      |        |    |     |                             |
| \/b·  | 0             | 0)/     |      | 60.01/ |    |     | +8: 0.1 0 00 0 0            |
| VD.   | 0             | .00     | -    | 60.0V  |    |     | 10. 0.15 - 99.95            |
|       |               |         |      |        |    |     |                             |
| Vb    | Va1           | Va2     | t1   | t6     | t7 |     | t8 tf Va tri I              |
| 12.0  | -7.0          | -3.0    | 0.2  | 5      | 5  | 1/2 | 13.5 5 13.5 Auto 30 2/2     |
| F1    | F2            | F3      | F4   | F5     | F6 | F7  | F1 F2 F3 F4 F5 F6 F7        |

The user can select the parameter to be changed with the related function key and change the value by turning the knob. The cursor allows the user to define the value of the digit to be changed (fast or slow change).

# Pressing of the ESC button will bring the user back to the previous level from where the test can be restarted with new parameters.

| Page  | 6 (  | (Sta | rt)  |    |     |     |       |   |    |
|-------|------|------|------|----|-----|-----|-------|---|----|
| ISO F | Puls | e 4  |      |    |     |     |       |   |    |
| Vb    | =    | 12.  | 0V   |    | Va1 | =   | -7.0\ | / |    |
| Va2   | =    | -3.0 | VC   |    | t1  | =   | 0.2s  |   |    |
| t6    | =    | 5m   | s    |    | t7  | =   | 5ms   |   |    |
| t8    | =    | 5m   | S    |    | tf  | =   | 5ms   |   |    |
| Va    | =    | 13.  | 5V   |    | tri | =   | Auto  |   |    |
| 1     | =    | 30/  | 4    |    | 1   | = 3 | 3.5 A |   |    |
| Stop  |      |      | Zoom |    | V   | = 7 | 7.0 V |   |    |
| F1    |      | F2   | F3   | F4 |     | F5  | F     | 6 | F7 |

Page 6 (Stop)

| ISO F       | Puls | e 4        |               |     |       |       |    |
|-------------|------|------------|---------------|-----|-------|-------|----|
| Vb          | =    | 12.0       | VC            | Va  | 1 = - | 7.0V  |    |
| Va2         | =    | -3.0       | V             | t1  | = 0   | .2s   |    |
| t6          | =    | 5m         | 5             | t7  | = 5   | ms    |    |
| t8          | =    | 5m         | 3             | tf  | = 5   | ms    |    |
| Va          | =    | 13.        | 5V            | tri | = A   | uto   |    |
| I           | =    | 30A        | ۱             | I   | = 3.5 | 5 A   |    |
| Stop        |      |            | Zoom          | V   | = 7.0 | ) V C |    |
|             |      |            |               |     |       |       |    |
| <br>F1      |      | F2         | F3            | F4  | F5    | F6    | F7 |
| F1          |      | F2         | F3            | F4  | F5    | F6    | F7 |
| F1<br>Stort | Ch   | F2         | F3            | F4  | F5    | F6    | F7 |
| F1<br>Start | Ch   | F2<br>ange | F3<br>e Cont. | F4  | F5    | F6    | F7 |

After start the actual voltage and current measurements are displayed. All function keys except F2 (Man) within the manual trigger mode can stop the test routine. The latest setting will be displayed.

Pressing the key **F3** while the test is running, the display change to the **ZOOM** mode and is indicating the actual voltage and current measurement in big letters.

By pressing any function key the **Start**, **Change** or **Continue** mode will come up in the display. F3 will continue the same test routine. Also the test time will continue running. If the user first selects **Start** or **Change**, the test will be stopped completely.

#### 3.3. Wave Simulator

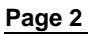

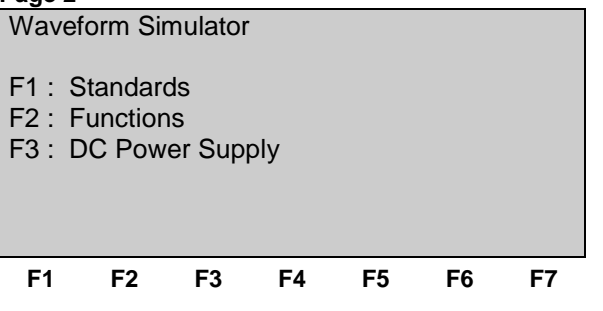

# Page 3

| STA                  | NDARDS                       |              |        |         |    |    |
|----------------------|------------------------------|--------------|--------|---------|----|----|
| F1 :<br>F2 :<br>F3 : | ISO 7637<br>ISO 1675<br>JASO | ,<br>50-2 or | WD 03/ | /2000-2 |    |    |
| F1                   | F2                           | F3           | F4     | F5      | F6 | F7 |

Pages 4

| ISO 7637     |  |
|--------------|--|
| F1: Pulse 4  |  |
| F2: Pulse 2b |  |
|              |  |

ISO 16750-2 WD 03/2000-2 F1: Short voltage drop F2: Slow decrease / increase F3: Supply voltage profile F4: Pulse 'Starting profile' F5: Sweep F6: Overvoltage Vmax JASO F1: Jaso

#### Page 3

| FUNC                                 | TIONS                                |                     |      |    |    |    |
|--------------------------------------|--------------------------------------|---------------------|------|----|----|----|
| F1 : S<br>F2 : J<br>F3 : V<br>F4 : P | inus<br>umpsta<br>DS Ext<br>ulse 4 ( | rt<br>ern<br>GM 910 | 05P) |    |    |    |
| F1                                   | F2                                   | F3                  | F4   | F5 | F6 | F7 |

#### 3.3.1. ISO 7637

#### 3.3.1.1. Pulse 4 voltage drop

This pulse simulates supply voltage reduction caused by energizing the starter-motor circuits of internal combustion engines, excluding spikes associated with starting.

tf [Vb-Va1] < 5ms

Limits depends VDS voltage range

Input restrictions

0.0 V <= Vb + Va1 <= 30.0V (60.0V) 0.0 V <= Vb + Va2 <= 30.0V (60.0V)

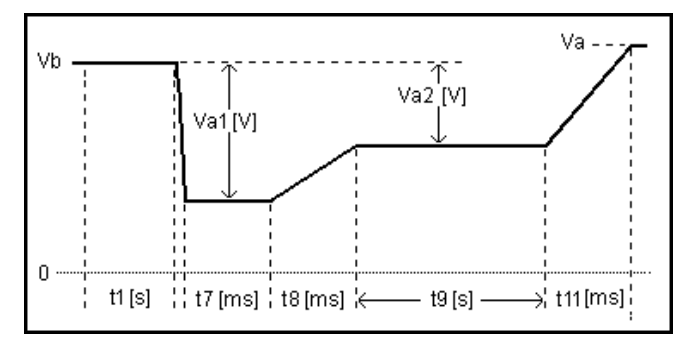

#### Parameters:

| Vb  | 0.      | 0.0V      |   | 30.0V | (60.0V)   |  |  |
|-----|---------|-----------|---|-------|-----------|--|--|
| Va1 | - 30.0V | (- 60.0V) | - | 30.0V | (+ 60.0V) |  |  |
| Va2 | - 30.0V | (- 60.0V) | - | 30.0V | (+ 60.0V) |  |  |
| t1  |         | 0.1s      |   |       | 99.9s     |  |  |
| t7  |         | 5ms       |   |       | 999ms     |  |  |
| t8  |         | 5ms       | - | 99    | 9ms       |  |  |
| t9  |         | 0.1s      | - | ç     | 9.9s      |  |  |
| t11 |         | 5ms       | - | 99    | 9ms       |  |  |
| Va  |         | 0.0V      | - | 30.0V | (+ 60.0V) |  |  |
| I   |         | 1A        | - | 30A   | (Imax)    |  |  |
| tri | Auto /  | Manual    |   |       |           |  |  |

### 3.3.1.2. Pulse 2b

This pulse simulates transients from dc motors acting as generators after ignition is switched off.

tr, tf ( 10/90%) =1ms  $\pm$  50%

Limits depends VDS voltage range

#### Input restrictions

 $\begin{array}{rll} \mbox{Va1} & \leq \mbox{0.0V} \\ \mbox{0.0 V} & \leq \mbox{Vb} + \mbox{Va1} & \leq \mbox{30.0V} & (60.0\mbox{V}) \end{array}$ 

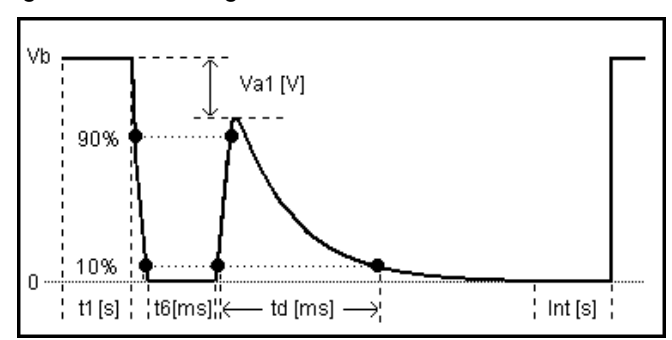

| Vb  | 0.0V              | - | 30.0V  | (60.0V)   |  |
|-----|-------------------|---|--------|-----------|--|
| Va1 | - 30.0V (- 60.0V) | - | 0      | .0V       |  |
| t1  | 0.1s              | - | 99.9s  |           |  |
| t6  | 1ms               | - | 999ms  |           |  |
| td  | 5ms               | - | 9999ms |           |  |
| int | 0.1s              | - | 99.9s  |           |  |
| n   | 1                 | - | 30,00  | 0 / endl. |  |
| tri | Auto / Manual     |   |        |           |  |
| I   | 1A                | - | 30A    | (Imax)    |  |

# 3.3.2. ISO 16750-2 WD 03/2000-2

#### 3.3.2.1. Short voltage drop

This test is to simulate the effect of a classical fuse actuation in another circuit.

tr, tf = < 10 ms

Limits depends VDS voltage range

# Input restrictions

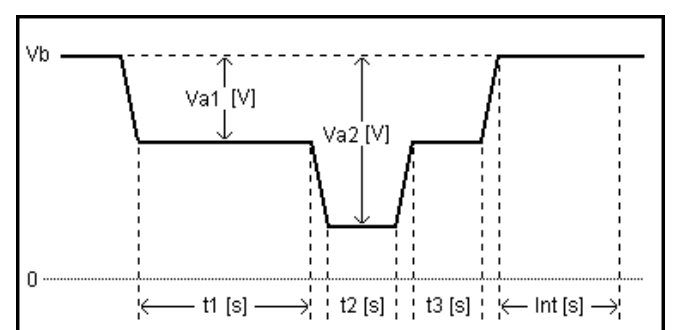

#### Parameters:

| Vb  | 0.0V              | - | 30.0V | (60.0V)   |  |
|-----|-------------------|---|-------|-----------|--|
| Va1 | - 30.0V (- 60.0V) | - | 30.0V | (60.0V)   |  |
| Va2 | - 30.0V (- 60.0V) | - | 30.0V | (60.0V)   |  |
| t1  | 0.1s              | - | 99.9s |           |  |
| t2  | 0.1s              | - | 99.9s |           |  |
| t3  | 0.1s              | - | 99    | 9.9s      |  |
| int | 0.1s              | - | 99    | 9.9s      |  |
| n   | 1                 | - | 30,00 | 0 / endl. |  |
| tri | Auto / Manual     |   |       |           |  |
| 1   | 1A                | - | 30A   | (Imax)    |  |

#### 3.3.2.2. Slow decrease / increase

This test is to simulate a gradual discharge and recharge of the battery.

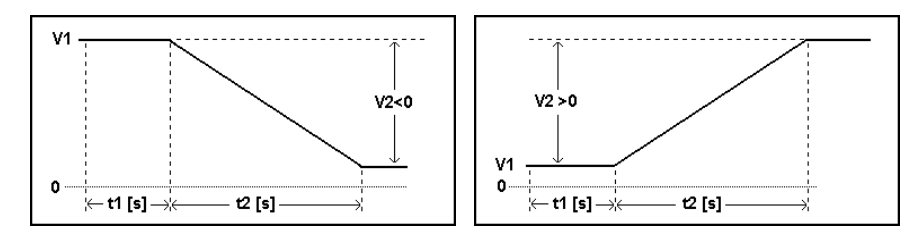

#### Parameters:

| V1 | 0.0V              | - | 30.0V | (60.0V) |  |
|----|-------------------|---|-------|---------|--|
| V2 | - 30.0V (- 60.0V) | - | 30.0V | (60.0V) |  |
| t1 | 0.1s              | - | 99.9s |         |  |
| t2 | 0.1s              | - | 999   | 99.9s   |  |
| I  | 1A                | - | 30A   | (Imax)  |  |

# Remarks:

| WD 03/2000-2 | Voltage change rate = ( $3 \pm 0.1$ ) V per minute   |
|--------------|------------------------------------------------------|
| ISO 16750-2  | Voltage change rate = ( $0.5 \pm 0.1$ ) V per minute |

### 3.3.2.3. Supply voltage profile

This test is to determine the reset behavior of the device under Test at different voltage drops. This test is applicable to equipment with reset function.

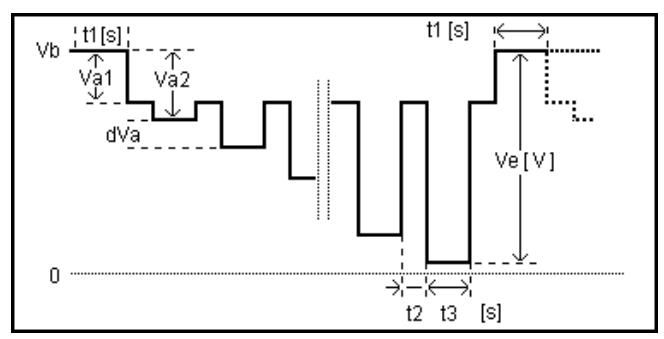

#### Parameters:

| Vb  | 0.0V              | - | 30.0V | (60.0V)   |  |
|-----|-------------------|---|-------|-----------|--|
| Va1 | - 30.0V (- 60.0V) | - | 30.0V | (60.0V)   |  |
| Va2 | - 29.9V (- 59.9V) | - | 30.0V | (60.0V)   |  |
| Ve  | - 30.0V (- 60.0V) | - | 30.0V | (60.0V)   |  |
| dVa | - 30.0V (- 60.0V) | - | 30.0V | (60.0V)   |  |
| t1  | 0.1s              | - | 99.9s |           |  |
| t2  | 0.1s              | - | 9     | 9.9s      |  |
| t3  | 0.1s              | - | 9     | 9.9s      |  |
| n   | 1                 | - | 30,00 | 0 / endl. |  |
| tri | Auto / Manual     |   |       |           |  |
| I.  | 1A                | - | 30A   | (Imax)    |  |

#### 3.3.2.4. Pulse 'Starting profile'

This test is simulate a motor startup including a possible ripple.

tr, tf = < 10ms Ripple = 2Hz

Limits depends VDS voltage range

#### Input restrictions

| Vb  | 0.0V              |   | 30.0V | (60.0V)   |  |
|-----|-------------------|---|-------|-----------|--|
| Va1 | - 30.0V (- 60.0V) | - | 30.0V | (60.0V)   |  |
| Va2 | - 30.0V (- 60.0V) | - | 30.0V | (60.0V)   |  |
| t1  | 0.1s              | - | 999ms |           |  |
| t7  | 5ms               | - | 999ms |           |  |
| t8  | 5ms               | - | 999ms |           |  |
| t9  | 0.5s              | - | 9     | 9.5s      |  |
| t11 | 5ms               | - | 99    | 99ms      |  |
| n   | 1                 | - | 30,00 | 0 / endl. |  |
| tri | Auto / Manual     |   |       |           |  |
| I.  | 1A                | - | 30A   | (Imax)    |  |

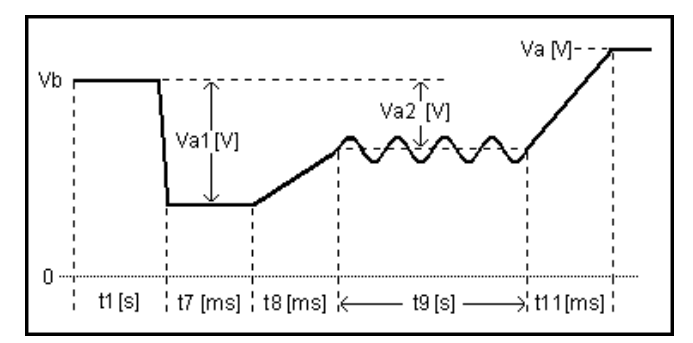

#### 3.3.2.5. Sinus Sweep

This test simulates a residual a.c. on the dc supply

During Int f3 is applicated

#### Limitations

Vb + Vp <= 30.0V (60.0V ) Vb - Vp >= 0.0V

#### For frequency setting see the following limitations - max 6Vpp up to the full 50kHz range

- max 16Vpp up to 25kHz

#### Parameters:

| Vb  | 0.0V          | - | 30.0V     | (60.0V)   |  |  |
|-----|---------------|---|-----------|-----------|--|--|
| Vp  | 0.0V          | - | 5         | .0V       |  |  |
| f1  | 0.001Hz       | - | 50.0      | 00kHz     |  |  |
| f2  | 0.001Hz       | - | 50.000kHz |           |  |  |
| f3  | 0.001Hz       | - | 50.000kHz |           |  |  |
| t1  | 0.1s          | - | 999.9s    |           |  |  |
| t2  | 0.1s          | - | 999.9s    |           |  |  |
| int | 0s            | - | 9         | 99s       |  |  |
| n   | 1             | - | 30,00     | 0 / endl. |  |  |
| tri | Auto / Manual |   |           |           |  |  |
|     | 1A            | - | 30A       | (Imax)    |  |  |

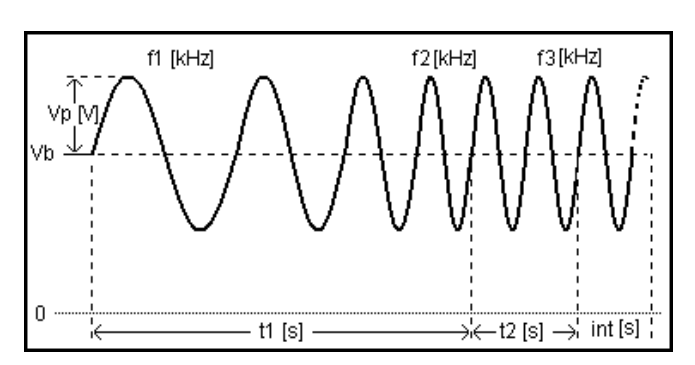

#### 3.3.2.6. Overvoltage Vmax

This test simulates a high energy load dump pulse.

Limits depends VDS voltage range

#### Input restrictions

 $0.0 V \leq V1 + V2 \leq 30.0V$  (60.0V)

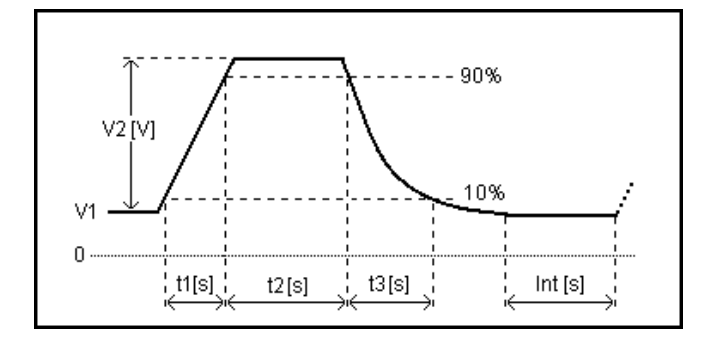

| V1  | 0.0V          | - | 30.0V | (60.0V)   |
|-----|---------------|---|-------|-----------|
| V2  | 0.0V          | - | 30.0V | (60.0V)   |
| t1  | 0.01s         | - | 999   | 9.99 s    |
| t2  | 0.01s         | - | 999   | 9.99 s    |
| t3  | 0.01s         | - | 999   | 9.99 s    |
| int | 0.1s          | - | 9     | 9.9s      |
| n   | 1             | - | 30,00 | 0 / endl. |
| tri | Auto / Manual |   |       |           |
| I.  | 1A            | - | 30A   | (Imax)    |

# 3.3.3. Jaso Test 1

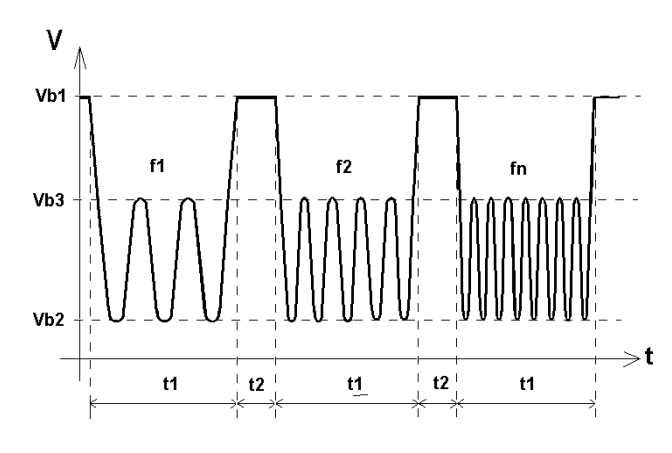

$$F_n = \sqrt{2} F_{n-1}$$

| Vb1 | 0.0V          | - | 30.0V | (60.0V)   |
|-----|---------------|---|-------|-----------|
| Vb2 | 0.0V          | - | 30.0V | (60.0V)   |
| Vb3 | 0.0V          | - | 30.0V | (60.0V)   |
| t1  | 0.1s          | - | 99    | .99 s     |
| t2  | 0.1s          | - | 99    | .99 s     |
| f1  | 0.1Hz         | - | 99    | .9 Hz     |
| fn  | 0.1Hz         | - | 99    | .9 Hz     |
| n   | 1             | - | 30,00 | 0 / endl. |
| tri | Auto / Manual |   |       |           |
| I   | 1A            | - | 30A   | (Imax)    |

#### 3.3.4.1. Sine wave

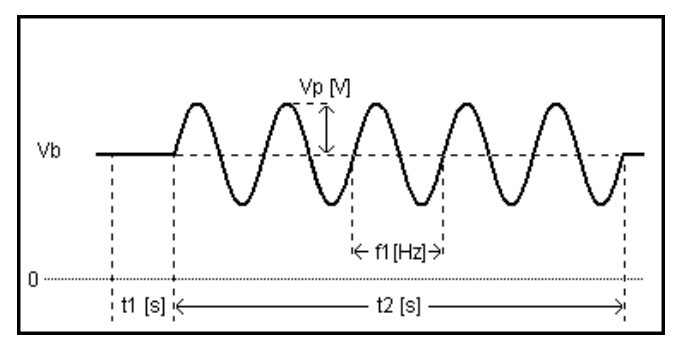

#### Parameters:

| Vb | 0.0V     | - | 30.0V (60.0V)    |
|----|----------|---|------------------|
| Vp | 0.25V    | - | 6.0V             |
| t1 | 0.1s     | - | 99.9s            |
| f1 | 0.001kHz | - | 50.00kHz         |
| t2 | 1.0s     | - | 999.9s           |
| n  | 1        | - | 30'000 / endl.   |
| L  | 1.0A     | - | 15//30//50//100A |

#### **Frequency behavior**

Firmware from version 4.20a18...25 manufactured. 2007 or later 16Vpp up to 25kHz

10Vpp up to 30kHz 6Vpp up to 50kHz

Firmware version 4.18a01...17 and higher 12Vpp up to 10kHz 10Vpp up to 30kHz 6Vpp up to 50kHz

Firmware up to version 4.17 5Vpp up to 30kHz >30kHz linear decrease to 3.5V at 50kHz (see diagram) Limitations Vn + Vp <= 30.0V (60.0V) Vn - Vp >= 0.0V

For frequency setting see the following limitations max 6Vpp up to the full 50kHz range max 16Vpp up to 25kHz

f< 100Hz ± 1.2Hz

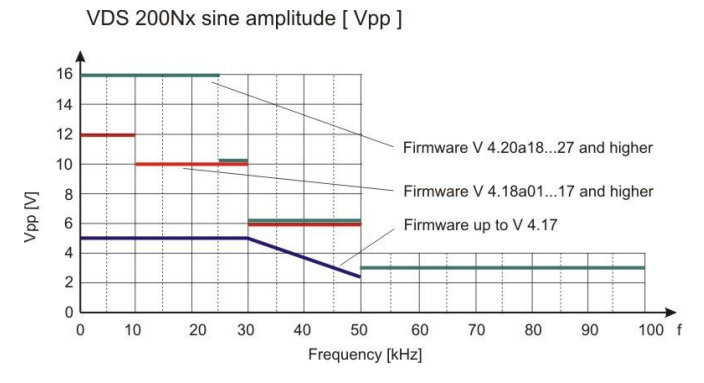

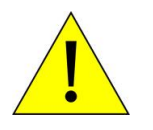

For Frequency >50kHz to 100kHz the VDS output voltage must be limited to max. 3Vpp. Therefore the analogue input signal must be limited to max. 0.7Vpp !

# 3.3.4.2. Jump Start

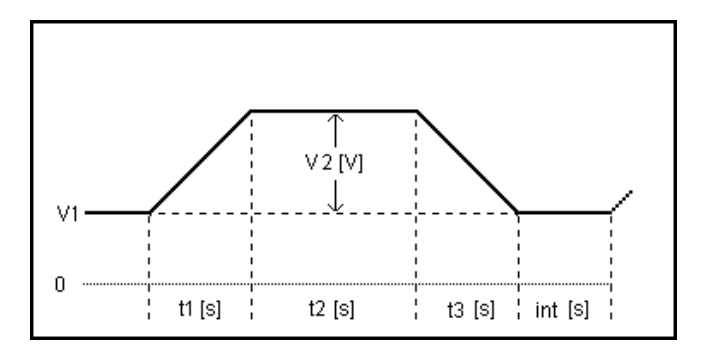

#### Parameters:

| V1  | 0.0V              | - | 30.0V | (60.0V)   |
|-----|-------------------|---|-------|-----------|
| V2  | - 30.0V (- 60.0V) | - | 30.0V | (60.0V)   |
| t1  | 0.01s             | - | 99    | 9.99s     |
| t2  | 0.01s             | - | 99    | 9.99s     |
| t3  | 0.01s             | - | 99    | 9.99s     |
| int | 0.1s              | - | 9     | 9.9s      |
| n   | 1                 | - | 30,00 | 0 / endl. |
| tri | Auto / Manual     |   |       |           |
| I   | 1A                | - | 30A   | (Imax)    |

Limitations V1 + V1 = 30

V

| 1 + V1 | <= 30.0V | (60.0V) |
|--------|----------|---------|
| 1 + V1 | >= 0.0V  |         |

#### 3.3.4.3. VDS Extern via the analogue input

The power amplifier can be driven by an external control voltage (0 - 10V), e.g. from an external waveform generator. The maximum bandwidth is 50kHz for generators up to 35A output current. For higher currents the bandwidth is limited to 30kHz.

For this purpose the operator must select **VDS Extern** by pressing the related function key. The Extern mode is displayed and the unit can only be operated via the coaxial BNC input **ANALOG IN** at the rear part.

| Input voltage at BNC input :010V dc |       |              |  |  |  |
|-------------------------------------|-------|--------------|--|--|--|
| f max up to :                       | 25kHz | up to 2.6Vpp |  |  |  |
|                                     | 30kHz | up to 1.6Vpp |  |  |  |
|                                     | 50kHz | up to 1.0Vpp |  |  |  |

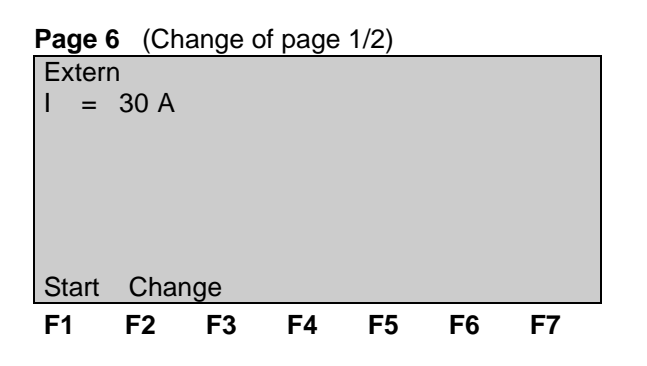

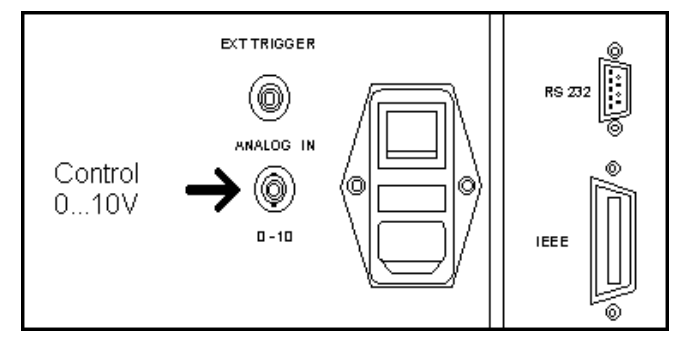

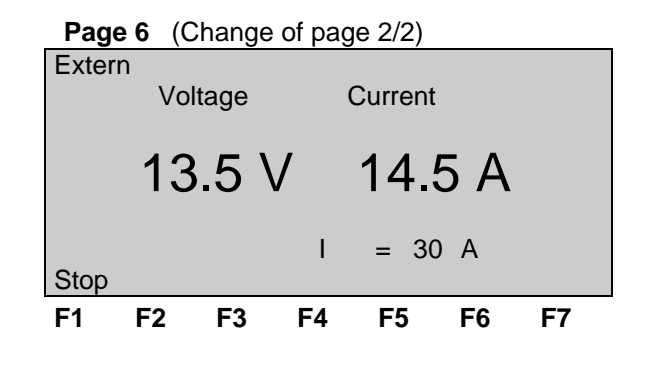

# 3.3.4.4. Pulse 4 ( GM 9105 P)

In addition to the ISO pulse 4 a 5Hz ripple of 1Vp-p is superimposed during t9 to Va.

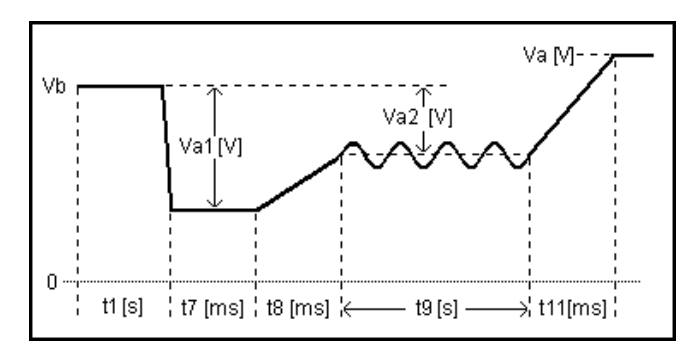

#### Parameters:

| 0.0V   |                                                         | -                                                                                                    | 30.0V                                                                                                    | (60.0V)                                                                                                    |  |
|--------|---------------------------------------------------------|----------------------------------------------------------------------------------------------------|----------------------------------------------------------------------------------------------------|----------------------------------------------------------------------------------------------------|--|
| 30.0V  | (- 60.0V)                                               | -                                                                                                    | 30.0V                                                                                                    | (60.0V)                                                                                                    |  |
| 30.0V  | (- 60.0V)                                               | -                                                                                                    | 30.0V                                                                                                    | (60.0V)                                                                                                    |  |
| 0      | .1s                                                     | -                                                                                                    | 9                                                                                                    | 9.9s                                                                                                    |  |
| 5ms    |                                                         | -                                                                                                    | 999ms                                                                                                    |                                                                                                    |  |
| 5ms    |                                                         | -                                                                                                    | 99                                                                                                    | 9ms                                                                                                    |  |
| 0.4s   |                                                         | -                                                                                                    | 9                                                                                                    | 9.8s                                                                                                    |  |
| 5ms    |                                                         | -                                                                                                    | 99                                                                                                    | 9ms                                                                                                    |  |
| Auto / | Manual                                                  |                                                                                                    |                                                                                                    |                                                                                                    |  |
| 1      | IA                                                      | -                                                                                                    | 30A                                                                                                    | (Imax)                                                                                                    |  |
|        | 0.<br>30.0V<br>30.0V<br>0<br>5<br>5<br>0<br>5<br>Auto / | 0.0V<br>30.0V (- 60.0V)<br>30.0V (- 60.0V)<br>0.1s<br>5ms<br>5ms<br>0.4s<br>5ms<br>Auto / Manual<br>1A | 0.0V -<br>30.0V (- 60.0V) -<br>30.0V (- 60.0V) -<br>0.1s -<br>5ms -<br>5ms -<br>0.4s -<br>5ms -<br>Auto / Manual<br>1A - | 0.0V - 30.0V<br>30.0V (-60.0V) - 30.0V<br>30.0V (-60.0V) - 30.0V<br>0.1s - 99<br>5ms - 99<br>5ms - 99<br>0.4s - 99<br>5ms - 99<br>Auto / Manual<br>1A - 30A |  |

tr, tf = < 10ms

Input restrictions

| 0.0 V | $\leq$ Vb + Va1 $\leq$ 30.0V | (60.0V) |
|-------|------------------------------|---------|
| 0.0 V | $\leq$ Vb + Va2 $\leq$ 30.0V | (60.0V) |

#### 3.3.4.5. DC source

| Page 3 | (Show  | parame | ters) |       |    |    |
|--------|--------|--------|-------|-------|----|----|
| DC PC  | WER S  | SUPPL  | Y     |       |    |    |
| Vb =   | 13.5 \ | / -    | I = 3 | 30.0A |    |    |
| Stop   | Chang  | e      |       |       |    |    |
| F1     | F2     | F3     | F4    | F5    | F6 | F7 |

The user can select the parameter to be changed with the related function key and change the value by turning the knob. Pressing of the ESC button will bring the user back to the previous level from where the test can be restarted with new parameters.

| DC PC       | OWER S           | UPPLY       | /                    |                   |      |    |
|-------------|------------------|-------------|----------------------|-------------------|------|----|
| Vb =<br>I = | 0.0 V -<br>1 A - | 30.0<br>15A | V or (60<br>// 30A / | ).0V)<br>/ 50A // | 100A |    |
| Vb<br>13.5  | l<br>30          |             |                      |                   |      |    |
| F1          | F2               | F3          | F4                   | F5                | F6   | F7 |

| Page 5 | (Start | :)    |        |     |      |    |
|--------|--------|-------|--------|-----|------|----|
| DC PC  | OWER S | SUPPL | Y      |     |      |    |
| Vb =   | 13.5 V | ′ -   | I = 30 | .0A |      |    |
|        |        |       |        | I = | 5.8  | А  |
| Stop ( | Change | Zoom  |        | U = | 13.4 | V  |
| F1     | F2     | F3    | F4     | F5  | F6   | F7 |

After Start the actual voltage and current values are displayed. All function keys. The latest setting will be displayed.

Pressing the key F3 while the test is running, the display is switched over to the **ZOOM** mode and is indicating the actual voltage and current measurement in zoomed letters.

The blinking value can be changed with the knob Inc/Dec. To select other values for change use the cursor keys.

# 3.4. Service

All service functions are indicated on the display.

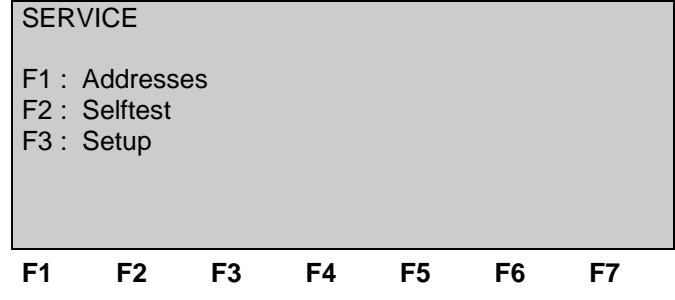

#### Addresses

The addresses of the EM TEST (Switzerland) GmbH and the EM TEST GmbH in Germany are shown. The addresses of all EM TEST sales agencies are listed on the web site of EM Test under :

#### www.emtest.com

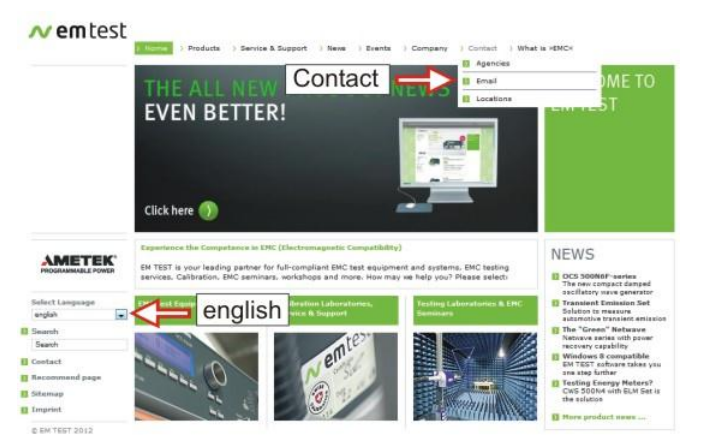

#### Selftest

The operator can initialize a self test procedure to check the operation of the instrument. The software will clearly explain the selftest procedure.

#### Set-up

The operator can change the simulator setting as explained on the next chapter.

# 3.5. Setup

This menu helps the user to define the configuration of the VDS 200.

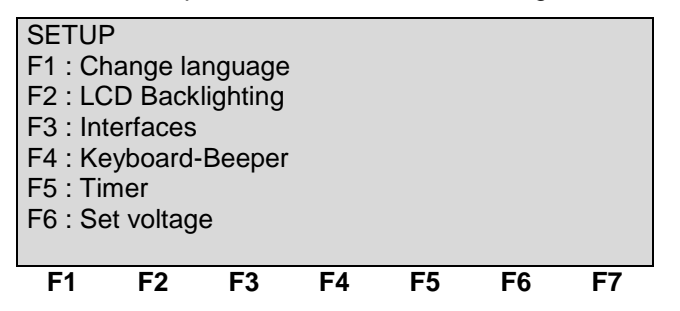

#### F1 Change language

The user can chose between two languages, German and English.

#### F2 LCD backlighting

With the use of F2 the backlighting can be switched ON or OFF. Additionally the AUTO-OFF function can be programmed to switch off the backlighting after a defined time when the equipment has not been in operation (1 - 30 min).

#### F3 Interfaces

This menu will help the user to define the status of the integrated serial and parallel interfaces, e.g. the baud rate of the RS 232 or the address of the IEEE interface.

#### F4 Keyboard beeper

F4 is the selector for the beeper On / Off mode.

The beeper is always on when a test routine is finished. To indicate that a running test is finished the beeper sounds 3 times.

#### F5 Timer

Pressing of F5 will show the total operating time of the test equipment.

#### F6 Set voltage

Power On setting of the following parameters:

- F1: Vn Nominal supply voltage for the DUT. By selecting **Vn** in all voltage settings, the voltage in this Set voltage menu will be taken.
- F2: I Maximal current setting for the VDS 200 after power ON.

# 4. Test Equipment

#### 4.1. Construction

The Voltage Drop Simulator VDS 200 is built in a 19" housing and is divided into two parts, the control unit and the power electronics. The 100A type is designed in a small rack on wheels.

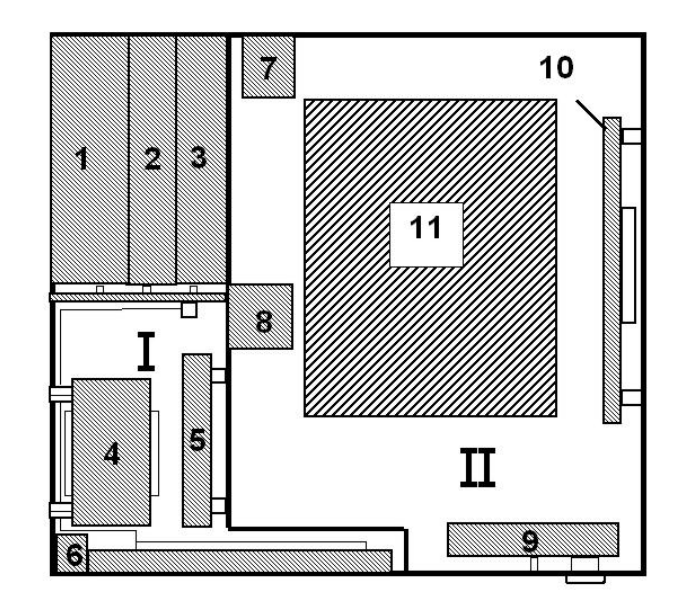

| Ι | Control unit           | II | Power switches                    |
|---|------------------------|----|-----------------------------------|
| 1 | Power supply           | 7  | Power supply                      |
| 2 | Interface board        | 8  | Current sensor                    |
| 3 | Processor board        | 9  | Front-panel board                 |
| 4 | Transformer            | 10 | Control for Amplifier             |
| 5 | Filter board           | 11 | Amplifier design depends on model |
| 6 | Keyboard / LCD display |    |                                   |

### 4.2. Control unit

The control unit is based on a microprocessor system and a driver board which includes a galvanic decoupling between the control unit and the power electronics. The firmware for controlling the system is stored in two EPROM's. The control unit is built up by 3 boards, the power supply, the micro-controller board and the interface board.

#### Power supply unit

The power supply unit supplies voltages of +/- 15V, + 5V, + 24V for all other modules of the simulator. The unit is fused on the back of the device in the power supply socket.

#### Micro-controller unit

This unit controls the entire functions of the power supply simulator and simultaneously organizes the data transfer via the serial RS 232 or parallel IEEE interface.

The desired test parameters are preselected via the function keys or the knob (incr./decr).

#### I / O Controller

All control parameters entered via the keyboard or the interfaces are interpreted by the I/O controller. In addition this print contains the control of the power electronics as well as the optical separation between control circuits and power electronic.

#### LED

Two LED's mounted on the front panel show if a channel is active or not. The LED of an active channel is lighted. During mode  $\Delta V$  the LED display switches from one channel to the other.

# 4.3. Arbitrary Wave Simulator

The following diagram shows the principal layout of the amplifier. By controlling the semiconductor switches nearly any waveshape can be simulated.

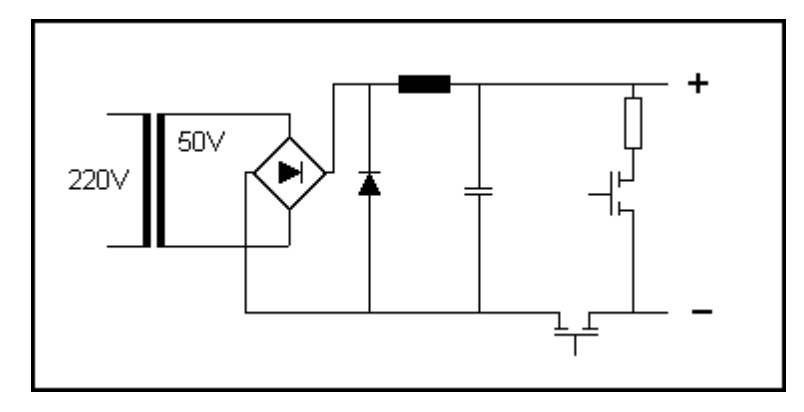

The amplifier is used generally as a high power dc supply for feeding the equipment under test.

Additionally with the built in waveform generator arbitrary waveforms which are required in many standards can be generated, such as pulse 4 and pulse 2b of ISO, sine wave sweeps and so on.

The unit can also be used as a high power amplifier up to 50kHz bandwidth, see the limitations. For this purpose the unit can be controlled by an external signal generator at the BNC input (0-10V). This input is located at the rear panel of the instrument.

#### Frequency behavior

VDS 200Nx Sinus Amplitude [ Vpp ]

Firmware from version 4.20a18...27 manufactured. 2007 or later 16Vpp up to 25kHz 10Vpp up to 30kHz 6Vpp up to 50kHz

Firmware version 4.18a01...17 and higher 12Vpp up to 10kHz 10Vpp up to 30kHz 6Vpp up to 50kHz

#### Firmware up to version 4.17

5Vpp up to 30kHz >30kHz linear decrease to 3.5V at 50kHz (see diagram)

16 14 12 Firmware ab V 4.20a18...27 Upp [V] 10 Firmware ab V 4.18a01...17 8 6 Firmware bis V 4.17 4 2 0 40 50 Frequenz [kHz] 10 20 30 60 70 80 90 100 f

# 4.4. Fuses

The mains fuses of the VDS 200 generators up to 100A DUT current are located at the rear side of the unit. Depends of the fuse model you can replace it manually or with a screw driver tool.

#### Surface mount Fuse Rating :

| 0          |  |
|------------|--|
| Voltage :  |  |
| Dimension: |  |

Miniature Fuse Rating : Voltage : Dimension: Breaking Capacity

Miniature Fuse

Rating :

Voltage :

Dimension:

0.5A – 32A 250V ac 6.3mm x 32mm 200A – 10kA

0.16A – 20A 250V ac 5mm x 20mm

16A – 20A 400V ac 10.3mm x 38mm >100kA

Fuse NEOZED Rating : Voltage: Dimension Operating Class :

**Breaking Capacity :** 

2 ..100A AC 400V / DC 250V D02 gG

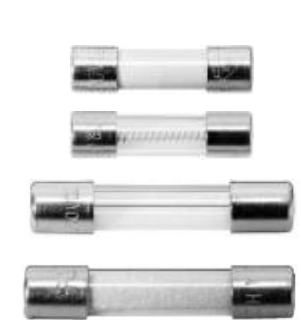

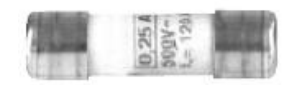

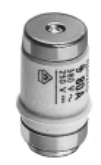

#### VDS 200 >100A

Larger VDS200 generators have the fuses at the left side. For access it is necessary to remove the coverage. The fuses are located at the lower part of the unit.

Fuse NEOZED Rating : Voltage: Dimension Operating Class :

2 ..100A AC 400V / DC 250V D02 gG

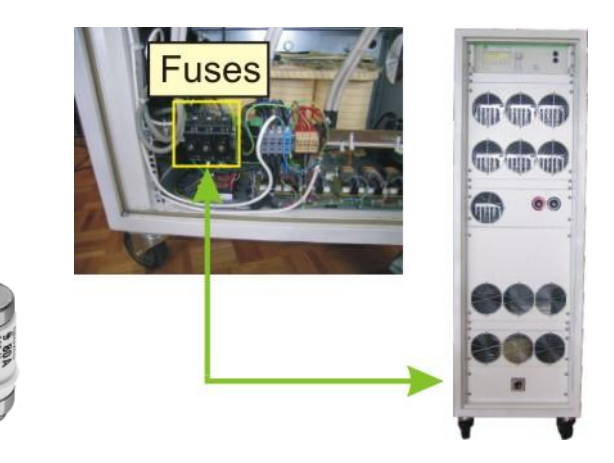

# 4.5. Overvoltage protection

#### General

With the overvoltage protection the user can protect the output voltage in case of an unwanted overvoltage at the VDS200 output in case of wrong voltage setting or failure. The overvoltage protection is a hardware crow bar that will cut down the voltage output of the VDS 200 and shut down the output voltage. The overvoltage protection is available at the following devices:

| Device               | Voltage setting  |
|----------------------|------------------|
| VDS200N100.4         | Switch rear side |
| VDS 200N150 (option) | Jumper internal  |
| VDS 200N200 (option) | Jumper internal  |

### 4.5.1. Protection voltage level setting

#### VDS 200N100.4

The overvoltage protection selector switch is located at the rear side of the VDS 200N100.4

The figure shows the switch position set to 30V protection level.

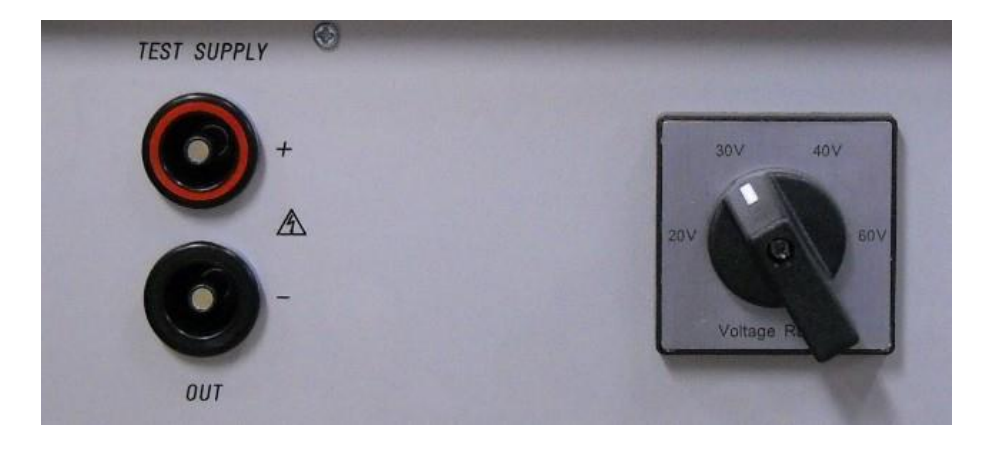

#### VDS 200N150 / VDS 200N200

To set the optional overvoltage protection, the user must open the frame and set jumper switch for the protection level. The figure shows the position for jumper setting

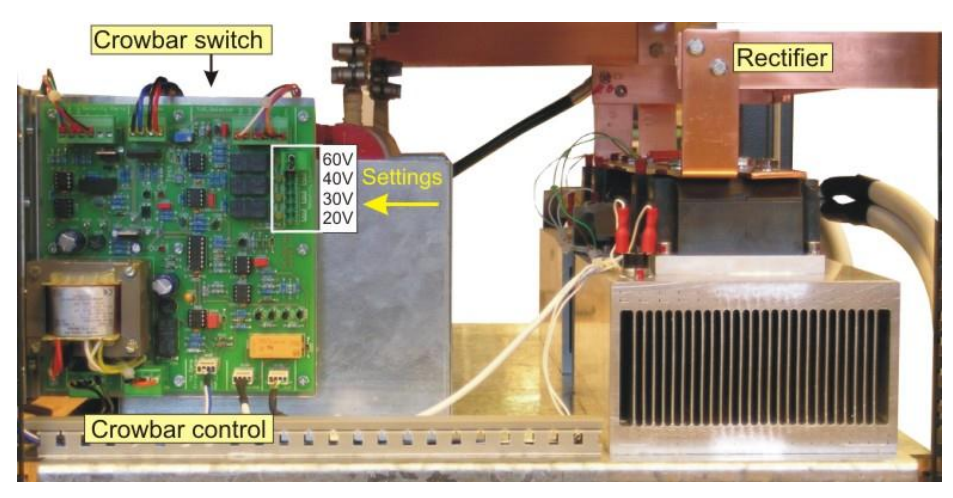

#### 4.5.2. Function

The overvoltage protection consists of two parts:

#### Crowbar switch with the hardware.

A TVS diode will limit the max. overvoltage in the first  $\mu$ s till the security power switch will disconnect the DUT from the dc source. A crowbar switch will discharge the energy storage capacitor bank via a 1.2 $\Omega$  resistor to zero.

#### Controller

An analogue controller controls the overvoltage protection independent.

#### Blockdiagram

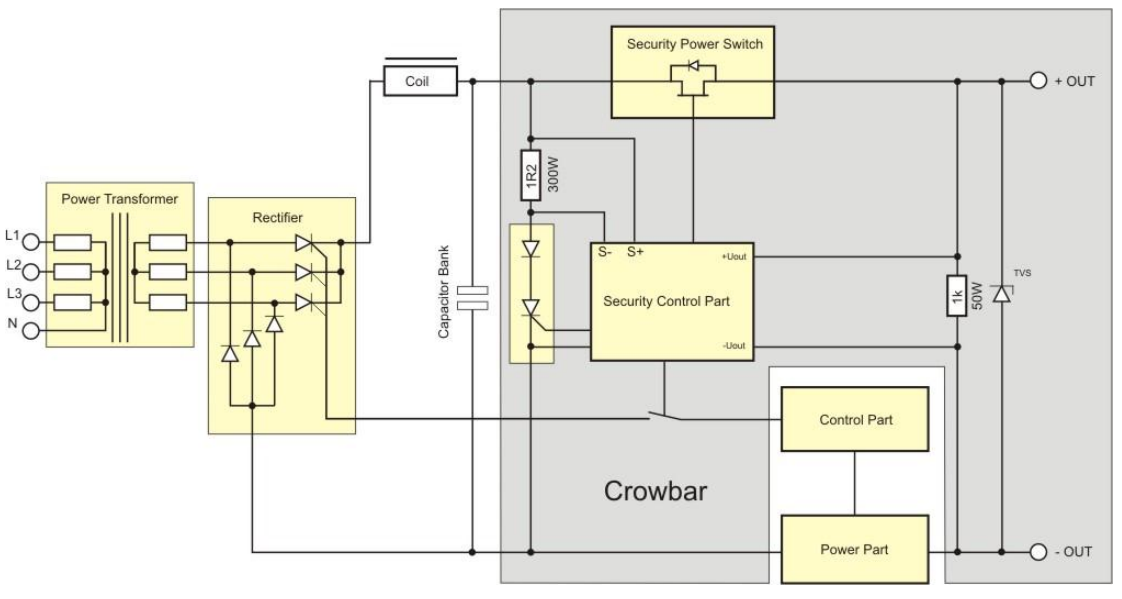

General overview of the overvoltage protection

### 4.5.3. Protection levels

The overvoltage protection is manually selectable to the following protection levels

| Level | Switch off level ± 5% | Max. overvoltage | Max. time [us] > level | Remark          |
|-------|-----------------------|------------------|------------------------|-----------------|
| 60V   | 63V                   | 95V              | 75us                   | Factory setting |
| 40V   | 42V                   | 75V              | 25us                   |                 |
| 30V   | 31.5V                 | 68V              | 25us                   |                 |
| 20V   | 21V                   | 55V              | 25us                   |                 |

The factory setting is 60V if the user did not order another protection level.

# 4.5.4. Level settings by the user

The protection level factory setting is 60V. For change the protection level the user must proceed the following steps:

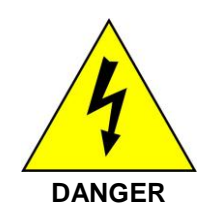

The protection level setting must be done from people who are trained to work with electrical devices.

**DO not touch the heat sink** or electrical parts inside the VDS200. These elements can be under voltage during operation and even when the device is switched off (up to 95Vdc).

- 1. Switch off the VDS200N; disconnect the main power supply over the night.
- 2. Open the rear side of the VDS200. The protection device is located in the lower part of the VDS
- 3. Power ON the VDS200N with no load and press Test ON button
- 4. Press button Test fail release on the crowbar control board. This will trip the overvoltage protection.
- 5. Switch OFF the VDS200
- 6. Change the bridge for level setting to the desired voltage level
- 7. Switch power on and check if the protection level is correct indicated with the LED
- 8. Increase manually the voltage for check the overvoltage is tripping.
- 9. Switch power off and close the Rack

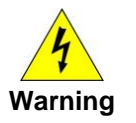

After switch OFF the VDS200N **do not touch any electric conducted parts** as long the two **LED on the printed circuit board are illuminated** ( some few seconds).

#### Indication on the control board.

**Test fail release** button pressed will trip the overvoltage protection immediately.

#### LED Capacitor bank still loaded

appears al long the capacitor voltage is higher than 2-5V after fail

LED error overvoltage shows the overvoltage protection was activated. Switch off the VDS200. The same message appears on the LCD display if the VDS200. For release switch OFF / ON the VDS200N

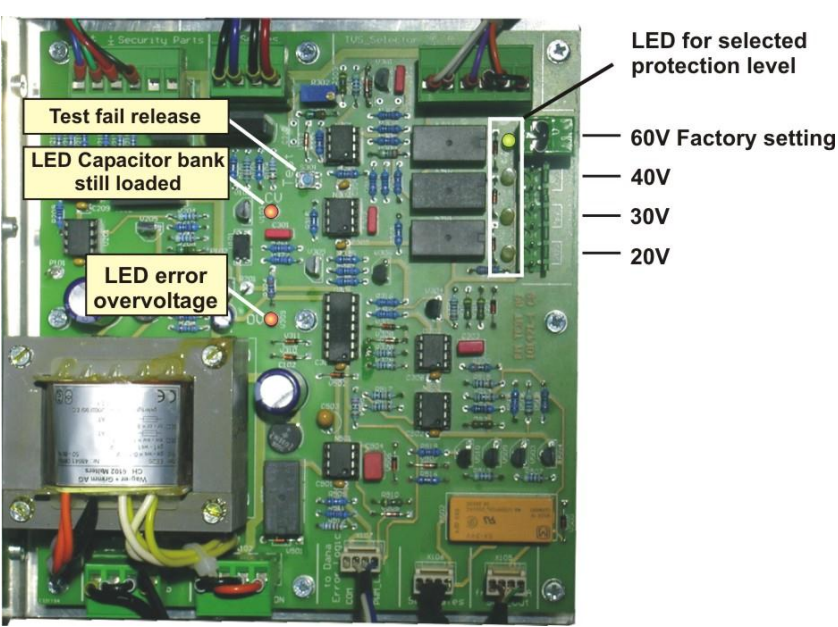

Control board for Crowbar protection

# 4.5.5. Typical protection behavior

The following pictures show the typical behavior of the crowbar protection in case of an overvoltage.

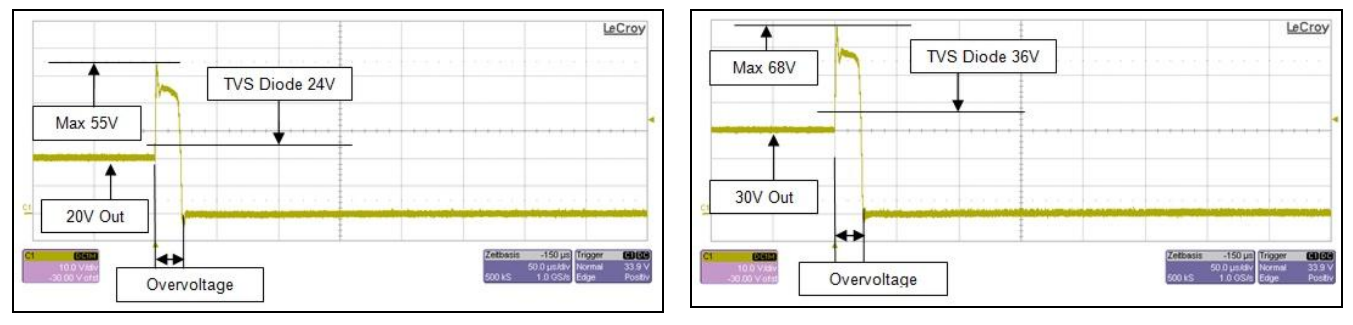

Protection level 20V

Protection level 30V

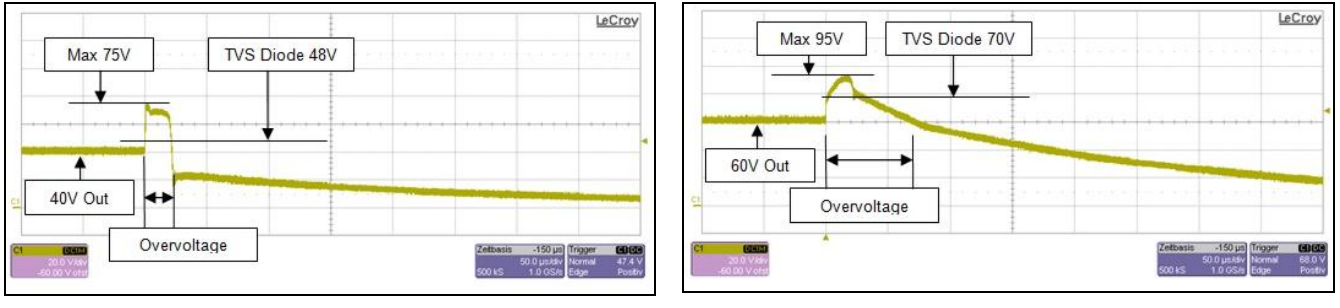

Protection level 40V

Protection level 60V

#### **Technical Data** 5.

# 5.1. Test level

Voltage for VDS 200NXB Output resolution

| Current |  |
|---------|--|
| Current |  |

**VDS 200N10** VDS 200N15 **VDS 200N30** VDS 200N50 VDS 200N100 VDS 200N100.2 VDS 200N100.3 VDS 200N100.4 VDS 200N100.6 VDS 200N150 VDS 200N150.1 VDS 200N200 VDS 200N200.4

### Pulses

Source impedance Recovery time trec Current limiter Ilimit Voltage ripple U<sub>r</sub>

# 5.2. Trigger

Automatic Manual Extern Repetition rate Drop out duration td Dip duration

# 5.3. Input/output

Test supply + / - output

AUX IN Analogue input

External trigger input CRO trigger output

# 5.4. Interfaces

Serial interface USB Parallel interface

 $U = 0V - 60V \pm 10\%$ with 0.1V steps setting

15A inrush

internal ADC 8 Bit : approx. 0.24V at range 0...60V

| I  | $= 0A - 10A \pm 10\%$ |   |
|----|-----------------------|---|
| I  | = 0A - 15A ± 10%      |   |
| I  | $= 0A - 30A \pm 10\%$ | ( |
| I  | $= 0A - 50A \pm 10\%$ | ( |
| I  | = 0A – 100A ± 10%     | ( |
| I  | = 0A – 100A ± 10%     | ( |
| I  | = 0A – 100A ± 10%     | ( |
| I  | = 0A – 100A ± 10%     | ( |
| I  | = 0A – 100A ± 10%     | ( |
| I  | = 0A – 150A ± 10%     |   |
| I  | = 0A – 150A ± 10%     | ( |
| I  | = 0A – 200A ± 10%     |   |
| I  | = 0A – 200A ± 10%     | ( |
| as | per test routines     |   |

Zi =  $< 10 \text{m}\Omega$  $t_{rec} = < 100 \mu s$  $I_{limit} = 0...Imax$  $U_r = < 0.2V$  peak to peak (70A 500ms) 100A 500ms) (150A 500ms) (200A 200ms; 300A 100ms; 500A 10ms) (150A 200ms) U = 0.30V(150A 500ms) with overvoltage protection (200A 200ms; 300A 100ms; 500A 10ms) (500A 200ms) 1000A 500ms) U = 0.30V

Zi = Ri dc ... 400Hz 63% of max. excursion with 1A steps

Auto release with preselected parameters Manual release of a single event External release by external trigger 10ms - 99s 10µs to 9900ms 100s to 9900ms

Safety laboratory connectors at front panel High current connectors at rear panel Safety laboratory connectors at rear panel 0 - 10V / 10kΩ / DC - 50kHz for I<30A max 30kHz can be achieved 5 - 15V TTL signal (BNC connector) 5V TTL signal (BNC connector)

Baudrate : Setting ; 1,200 to 19,200 Baud IEEE; addresses 1 - 30

## 5.5. General

| Device            | HU Unit       | Dimension H x W x D | Weight     |
|-------------------|---------------|---------------------|------------|
| VDS 200N10,       | 6HU           | 28 x 45 x 40 cm     | 49 kg      |
| VDS 200N15,       | 6HU           | 28 x 45 x 40 cm     | 49 kg      |
| VDS 200N30        | 9HU           | 42 x 45 x 40 cm     | 69 kg      |
| VDS 200N50        | 12HU          | 55 x 45 x 50 cm     | 114 kg     |
| VDS 200N100       | Minirack 15HU | 85 x 55 x 60 cm     | 178 kg     |
| VDS 200N100.2     | Minirack 25HU | 120 x 55 x 60 cm    | app 190 kg |
| VDS 200N100.3     | Minirack 15HU | 85 x 55 x 60 cm     | 148 kg     |
| VDS 200N100.4     | Minirack 20HU | 107 x 55 x 60 cm    | 186 kg     |
| VDS 200N100.6     | Rack 32HU     | 183 x 55 x 80 cm    | 301 kg     |
|                   |               |                     |            |
| VDS 200N150       | Rack 35HU     | 195 x 60 x 80 cm    | 400 kg     |
| VDS 200N200       | Rack 34HU     | 190 x 60 x 80 cm    | 450 kg     |
| VDS 200N200.1     | Rack 34HU     | 196 x 60 x 80 cm    | 450 kg     |
|                   |               |                     |            |
| VDS 200N30.1      | Minirack 12HU | 55 x 45 x 50 cm     | 65 kg      |
| VDS 200N50.1      | Minirack 20HU | 112 x 55 x 60 cm    | 120 kg     |
| VDS 200N50.1 208V | Minirack 20HU | 112 x 55 x 80 cm    | 175 kg     |
|                   |               |                     |            |
| VDS 200N200.3     | Rack 25HU     | 129 x 55 x 80 cm    | 245 kg     |
| VDS 200N200.4     | Rack 34HU     | 196 x 60 x 80 cm    | 425 ka     |
|                   | _             |                     | - 5        |

| Power supply as ordered | Depends on model      | Depends on model               |  |  |  |
|-------------------------|-----------------------|--------------------------------|--|--|--|
|                         | Single phase supply : | 115V / 208V / 230V 50/60Hz     |  |  |  |
|                         | 3 phase supply :      | 3x208V, 3x400V, 3x480V 50/60Hz |  |  |  |
|                         |                       |                                |  |  |  |

Fuses internal in VDS

All fuses slow blow type

| Modell / Line supply |        | 100/115V | 208V   | 230V   | 3x208V | 3x400V  | 3x480V |        |
|----------------------|--------|----------|--------|--------|--------|---------|--------|--------|
|                      |        |          |        |        |        |         |        |        |
| VDS 200              | N10    | 60V 10A  | 2x 16A | 2x 16A | 2x 16A | -       | -      | -      |
| VDS 200              | N15    | 60V 15A  | 2x 16A | 2x 16A | 2x 16A | -       | -      | -      |
| VDS 200              | N30    | 60V 30A  |        | 2x 16A | 2x 16A | -       | -      | -      |
| VDS 200              | N50    | 60V 50A  |        |        |        | 3x 16A  | 3x 16A |        |
| VDS 200              | N50.1  | 60V 50A  |        |        |        | 3x 16A  |        |        |
| VDS 200              | N100   | 60V 100A |        |        |        | 3 x 50A | 3x 32A |        |
| VDS 200              | N100.2 | 40V 100A |        |        |        |         | 3x 32A |        |
| VDS 200              | N100.3 | 30V 100A |        |        | 1x16A  |         | 3x 25A |        |
| VDS 200              | N100.4 | 60V 100A |        |        |        |         | 3x 32A |        |
| VDS 200              | N100.6 | 70V1200A |        |        |        |         | 3x 25A |        |
|                      |        |          |        |        |        |         |        |        |
| VDS 200              | N150   | 60V 150A |        |        |        |         | 3x 32A | 3x 25A |
| VDS 200              | N200   | 60V 200A |        |        |        |         | 3x 35A | 3x 32A |
| VDS 200              | N200.1 | 60V 200A |        |        |        |         | 3x 63A | 3x 63A |
|                      |        |          |        |        |        |         |        |        |
| VDS 200              | N30.1  | 60V 30A  |        |        |        | 3x 16A  | 3x 16A |        |
| VDS 200              | N50.1  | 60V 50A  |        |        |        | 3x 20A  | 3x 20A |        |
| VDS 200              | N200.3 | 32V 200A |        |        |        |         | 3x 63A |        |
| VDS 200              | N200.4 | 30V 200A |        |        |        |         | 3x 63A |        |
|                      |        |          |        |        |        |         |        |        |

# 5.6. Test routines

| Arbitrary Mayo Constator  |                                                                                                    |  |
|---------------------------|----------------------------------------------------------------------------------------------------|--|
| Standards                 | ISO 7637<br>F1: Pulse 4<br>F2: Pulse 2b<br>ISO 16750-2 WD 03/2000-2<br>F1: Short voltage drop<br>F2: Slow decrease / increase<br>F3: Supply voltage profile<br>F4: Pulse 'Starting profile'<br>F5: Sweep<br>F6: Overvoltage Vmax |  |
|                           | JASO<br>F1: Jaso                                                                                                    |  |
| Functions                 | F1 : Sinus<br>F2 : Jumpstart<br>F3 : VDS Extern<br>F4 : Pulse 4 (GM 9105P)                                                                                                    |  |
| DC Power Supply           | Using as a dc power supply                                                                                                    |  |
| Service                   | Addresses EM TEST AG<br>Selftest<br>set-up routines                                                                                                    |  |
| 5.7. Measurement          |                                                                                                    |  |
| BNC connector CRO TRIGGER | trigger for oscilloscope<br>positive ramp to +15V                                                                                                    |  |

#### 5.8. Environmental conditions

Temperature10 °C to 35 °CHumidity30 % to 70 %; non condensingAtmospheric pressure86 kPa (860 mbar) to 106 kPa (1,060 mbar)Noise (VDS 200N200)70 dB, Front side 1m distance in front of the ventilator at full loadThermal dissipation lossMax. 5 kW at full load

### 5.9. Special models

Special models have the index VDS200N nn.X. The difference to the standard models are the voltage and current ranges. The maximum overcurrent trips at the rated current. (see Chapter 1)

#### => Not relevant data for the standards can be changed by the manufacturer <=

# 5.10. Technical data VDS 200N100.2

The VDS 200N100.2 has additional the following technical specifications:

| Output voltage<br>Output resoluti  | ion              | U =<br>interna                         | -5 V - 40 V ± 10 %<br>al ADC 8 Bit : approx                                                                                                    | Settings in 0.1V steps<br>. 0.24V at range 060V |  |  |
|------------------------------------|------------------|----------------------------------------|----------------------------------------------------------------------------------------------------|-------------------------------------------------|--|--|
| Current                            | VDS 200N100.2    | I =                                    | 0A – 100A ± 10%                                                                                                    | (240A 200ms; 300A 100ms; 500A 10ms)             |  |  |
| Voltage modul                      | ation            | 30kHz<br>50kHz                         | Modulation 12Vpp<br>Modulation 10Vpp                                                                                                    |                                                 |  |  |
| Sink operating at DUT +32V         |                  | 500A<br>300A<br>240A<br>100A           | 10ms<br>100ms<br>200ms<br>continuous                                                                                                    |                                                 |  |  |
| Power lost at 23± 5°C              |                  | P = (D<br>500A<br>300A<br>240A<br>100A | $ \begin{array}{l} P = (DUT\text{-}Voltage + countervoltage\text{-}Charge\text{-}C) \times I \\ 500A : (14V + 15V) \times 500A = 29V \times 500A = 14^{\circ}500W; & 10ms \\ 300A : (14V + 15V) \times 300A = 29V \times 300A = 8^{\circ}700W; & 100ms \\ 240A : (14V + 15V) \times 240A = 29V \times 240A = 6^{\circ}960W; & 200ms \\ 100A : (14V + 15V) \times 100A = 29V \times 100A = 2^{\circ}900W; \text{ continuous} \\ \end{array} $ |                                                 |  |  |
| Pulses                             |                  | as per                                 | test routines                                                                                                    |                                                 |  |  |
| Risetime DC c                      | oupled           | < 10µ:                                 | s (10% - 90%)                                                                                                    |                                                 |  |  |
| Frequency range                    |                  | DC 1                                   | DC 100kHz                                                                                                    |                                                 |  |  |
| Source impeda                      | ance             | Zi =                                   | < 10mΩ                                                                                                    | Zi = Ri dc 400Hz                                |  |  |
| Recovery time                      | t <sub>rec</sub> | t <sub>rec</sub> =                     | < 100µs                                                                                                    | 63% of max. excursion                           |  |  |
| Current limiter I <sub>limit</sub> |                  | I <sub>limit</sub> =                   | DImax                                                                                                    | with 1A steps                                   |  |  |
| Voltage ripple U <sub>r</sub>      |                  | U <sub>r</sub> =                       | U <sub>r</sub> = < 0.2V peak to peak                                                                                                    |                                                 |  |  |

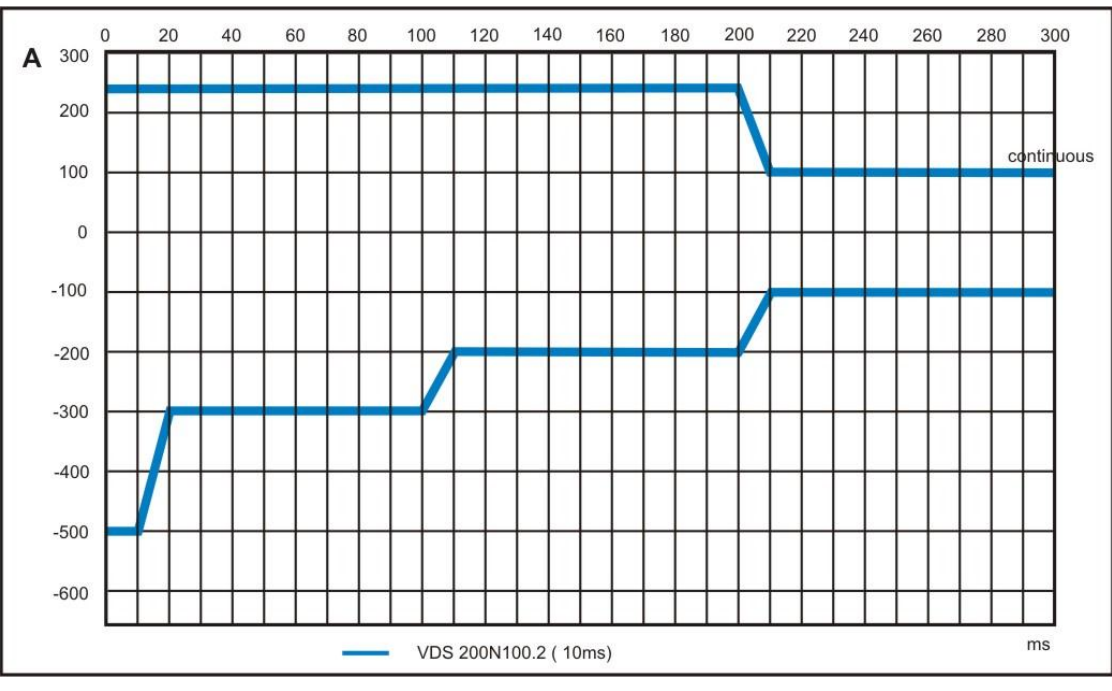

Dynamic current limitter VDS200N100.2

- The different ranges of the sink operatings are working with integrators. At max values the currenntwil be limited to 100A. If the max. integrated power is reached, the controller reduces to the nominal current of 100A
- If the current specs are exceed, the VDS 200N100.2(10ms) controlls back to the setted voltage.
- At overtemperature the device will switch off the output voltage.

# 5.11. Technical data VDS 200N100.6

The VDS 200N100.6 is a bipolar DC source with the following technical data:

| Output voltage<br>Output resolution |               | U = $-5$ V to + 70 V ±<br>internal ADC 8 Bit : ap                                                                                                    | U = $-5 \text{ V}$ to + 70 V ± 10 % Settings in 0.1V Steps<br>internal ADC 8 Bit : approx. 0.24V at range 060V                                                                                                    |  |  |  |  |
|-------------------------------------|---------------|----------------------------------------------------------------------------------------------------|----------------------------------------------------------------------------------------------------|--|--|--|--|
| Current                             | VDS 200N100.6 | $I = 0A - 100A \pm 10\%$                                                                                                    | 6                                                                                                    |  |  |  |  |
| Voltage modulation                  |               | 30kHz Modulation 12V<br>50kHz Modulation 10V                                                                                                    | 30kHz Modulation 12Vpp<br>50kHz Modulation 10Vpp                                                                                                    |  |  |  |  |
| Sink operation                      |               | At DUT + 15V<br>500A; 10ms<br>300A; 100ms<br>200A; 200ms<br>100A; continuous                                                                                                    | at DUT +48V<br>230A; 10ms<br>138A; 100ms<br>92A; 300ms<br>46A: continuous                                                                                                    |  |  |  |  |
| Power lost at 23± 5°C               |               | P = (DUT-Voltage + co 500A : (14V + 15V) x 5 230A : (48V + 15V) x 2 230A : (14V + 15V) x 3 138A : (48V + 15V) x 1 200A : (14V + 15V) x 2 92A : (48V + 15V) x 2 100A : (14V + 15V) x 4 46A : (14V + 15V) x 4 | buntervoltage-Charge-C) x I $500A = 29V \times 500A = 14'500W;$ $230A = 63V \times 230A = 14'500W;$ $230A = 29V \times 230A = 8'700W;$ $300A = 29V \times 230A = 8'700W;$ $100ms$ $138A = 63V \times 138A = 8'700W;$ $200A = 29V \times 200A = 5'800W;$ $200A = 29V \times 200A = 5'800W;$ $200A = 29V \times 200A = 5'800W;$ $200ms$ $20A = 29V \times 100A = 2'900W;$ $100A = 29V \times 100A = 2'900W;$ $100A = 63V \times 46A = 2'900W;$ |  |  |  |  |
| Risetime DC coupled                 |               | < 10µs (10% - 90%)                                                                                                    | < 10µs (10% - 90%)                                                                                                    |  |  |  |  |
| Frequency range                     |               | DC 100kHz                                                                                                    | DC 100kHz                                                                                                    |  |  |  |  |
| Cooling                             |               | Air cooling 3-stages                                                                                                    | Air cooling 3-stages                                                                                                    |  |  |  |  |
| Mains Supply                        |               | 3 x 400V 32A/phase                                                                                                    | 3 x 400V 32A/phase                                                                                                    |  |  |  |  |
| Weight                              |               | Approx. 230kG                                                                                                    | Approx. 230kG                                                                                                    |  |  |  |  |

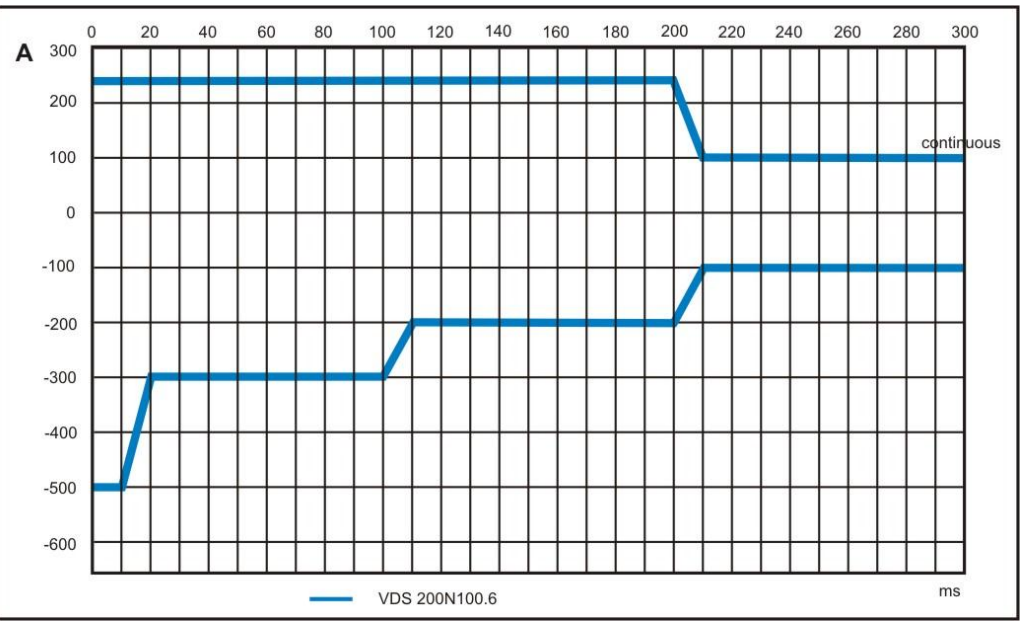

Dynamic current limitter VDS200N100.6

- The different ranges of the sink operatings are working with integrators. At max values the currenntwil be \_ limited to 100A. If the max. integrated power is reached, the controller reduces to the nominal current of 100A
- If the current specs are exceed, the VDS 200N100.6(10ms) controlls back to the setted voltage.
- At overtemperature the device will switch off the output voltage.

### 5.11.1. DUT voltage limitation on DC output

The DB9 interface at the test supply output offers a limitation of the DC output voltage. The limitation is controlled by an external resistor connected to pin 7-8.

#### Pin DB9 Interface

| PIN | Function                      |
|-----|-------------------------------|
| 1   | Sense +                       |
| 2   | nc                            |
| 3   | nc                            |
| 4   | nc                            |
| 5   | Sense –                       |
| 6   | nc                            |
| 7   | Resistor for outputlimitation |
| 8   | Resistor for outputlimitation |
| 9   | nc                            |

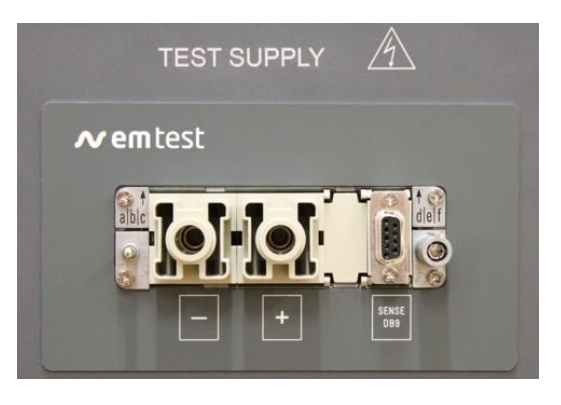

DC output with DB9 interface

### Measuring Result DC Output limitation

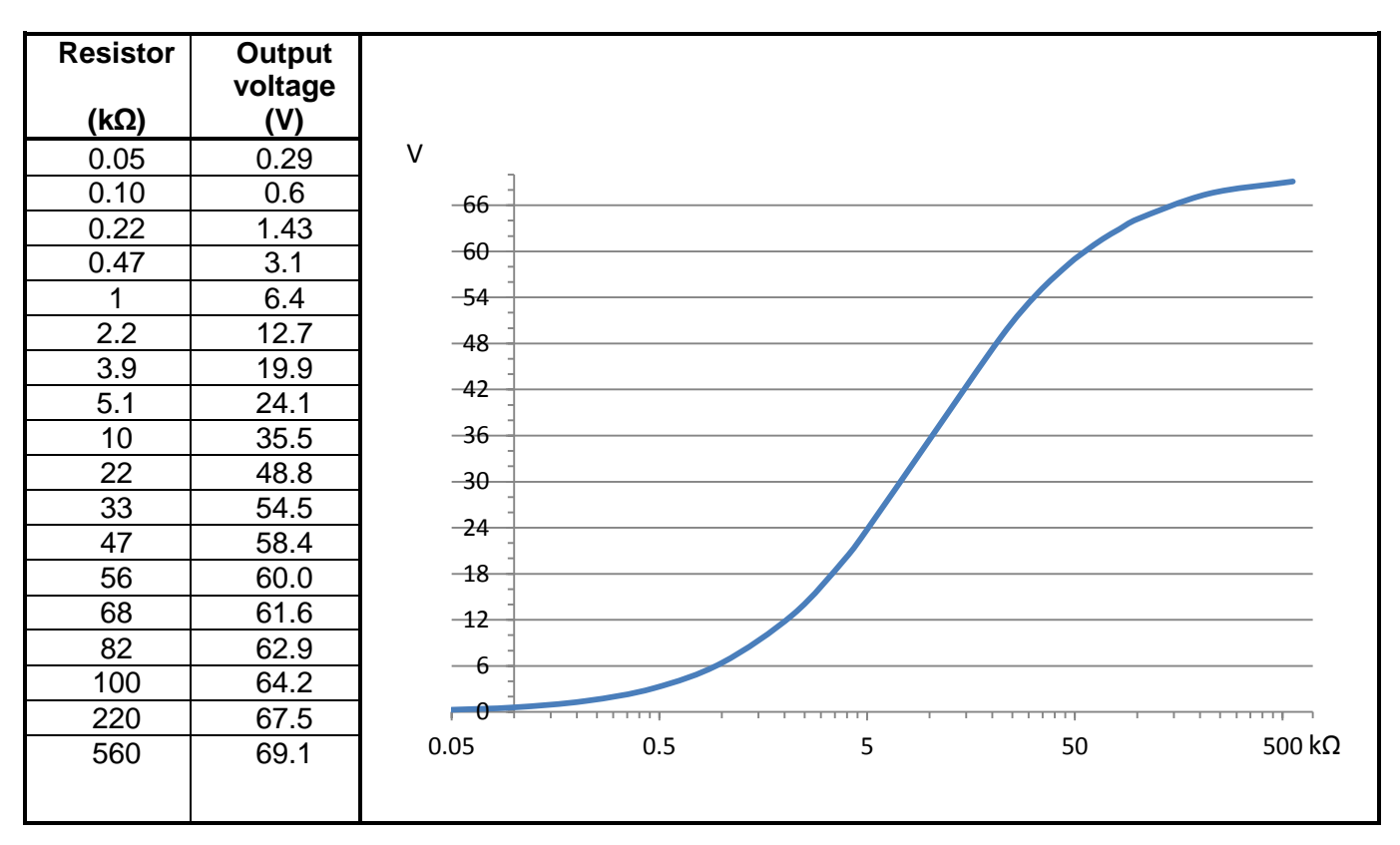

# 5.11.2. Voltage attenuation at sine ripple frequencies

Using an individual amplitude control with sine ripple, the user must compensate the attenuation of the amplifier frequency bandwidth. The table below shows the attenuator factor for frequencies range 1kHz to 100kHz.

The ripple voltage must respect the voltage limitation (see chapter 4.7)

#### Correction table for sine ripple 1kHz to100kHz

| Frequency | Attenuation | Frequency | Attenuation | Frequency | Attenuation | Frequency | Attenuation |
|-----------|-------------|-----------|-------------|-----------|-------------|-----------|-------------|
| [kHz]     |             | [kHz]     |             | [kHz]     | _           | [kHz]     |             |
| 1         | 1.0044      | 26        | 0.3379      | 51        | 0.1099      | 76        | 0.0461      |
| 2         | 0.9924      | 27        | 0.3208      | 52        | 0.1059      | 77        | 0.0447      |
| 3         | 0.9759      | 28        | 0.3049      | 53        | 0.1017      | 78        | 0.0436      |
| 4         | 0.9554      | 29        | 0.2897      | 54        | 0.098       | 79        | 0.0422      |
| 5         | 0.9308      | 30        | 0.2756      | 55        | 0.0944      | 80        | 0.0409      |
| 6         | 0.9033      | 31        | 0.2624      | 56        | 0.091       | 81        | 0.0397      |
| 7         | 0.8737      | 32        | 0.2499      | 57        | 0.0876      | 82        | 0.0387      |
| 8         | 0.8420      | 33        | 0.2380      | 58        | 0.0846      | 83        | 0.0376      |
| 9         | 0.8087      | 34        | 0.2271      | 59        | 0.0816      | 84        | 0.0365      |
| 10        | 0.7748      | 35        | 0.2166      | 60        | 0.0785      | 85        | 0.0356      |
| 11        | 0.7409      | 36        | 0.2067      | 61        | 0.0757      | 86        | 0.0347      |
| 12        | 0.7067      | 37        | 0.1974      | 62        | 0.073       | 87        | 0.0337      |
| 13        | 0.6727      | 38        | 0.1888      | 63        | 0.0707      | 88        | 0.0328      |
| 14        | 0.6398      | 39        | 0.1806      | 64        | 0.0684      | 89        | 0.032       |
| 15        | 0.6076      | 40        | 0.1728      | 65        | 0.066       | 90        | 0.0313      |
| 16        | 0.5766      | 41        | 0.1654      | 66        | 0.0636      | 91        | 0.0304      |
| 17        | 0.5466      | 42        | 0.1583      | 67        | 0.0615      | 92        | 0.0295      |
| 18        | 0.5181      | 43        | 0.1519      | 68        | 0.0595      | 93        | 0.0289      |
| 19        | 0.4911      | 44        | 0.1456      | 69        | 0.0576      | 94        | 0.0282      |
| 20        | 0.4652      | 45        | 0.1397      | 70        | 0.0558      | 95        | 0.0275      |
| 21        | 0.4409      | 46        | 0.1340      | 71        | 0.054       | 96        | 0.027       |
| 22        | 0.4177      | 47        | 0.1287      | 72        | 0.0522      | 97        | 0.0264      |
| 23        | 0.3959      | 48        | 0.1237      | 73        | 0.0505      | 98        | 0.0259      |
| 24        | 0.3754      | 49        | 0.1189      | 74        | 0.0491      | 99        | 0.0255      |
| 25        | 0.3562      | 50        | 0.1142      | 75        | 0.0474      | 100       | 0.0249      |

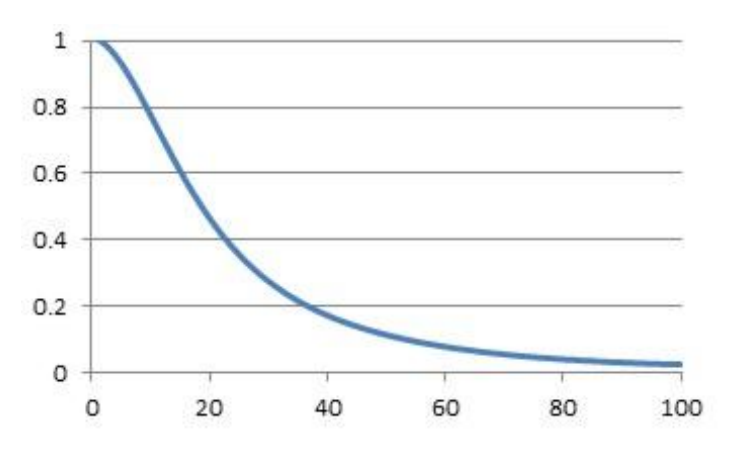

Attenuation curve according the correction table

The amplitude at sine ripple is compensated in manual operation by the VDS 200N firmware.

# 6. Maintenance

### 6.1. General

The generator is absolutely maintenance-free by using a solid state semiconductor switch to generate the fast transients.

#### 6.2. Test set-up

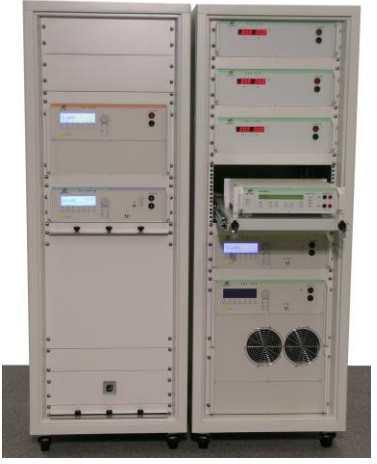

When setting up the test national and international regulations regarding human safety have to be guaranteed.

The test setup must be conform to the national and international regulations.

It is recommended to connect the simulator to the ground reference plane of the test set-up.

The generators of the series 200, UCS, LD, PFS, VDS and AutoWave, can be linked together to a fully automotive test set-up.

The set-up communicates via the IEEE/GPIB bus and is controlled by ISM ISO software. For setting up the system see the following figures:

Each generator can be operated individual as a single equipment.

#### 6.3. Test set-up with software iso.control

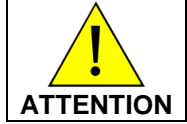

Working with iso.control please connect VDS 200B to the PF1 input of PFS 200B

By using iso.control software :

- Connect VDS with PF1 input.
- Connect the external dc source (controlled from PFS 200) on input PF2. Connect the analogue output from PFS 200 to the external dc source.
- As external dc source we propose a VDS 200, RDS 200 or an other dc source with an analogue dc input for control.

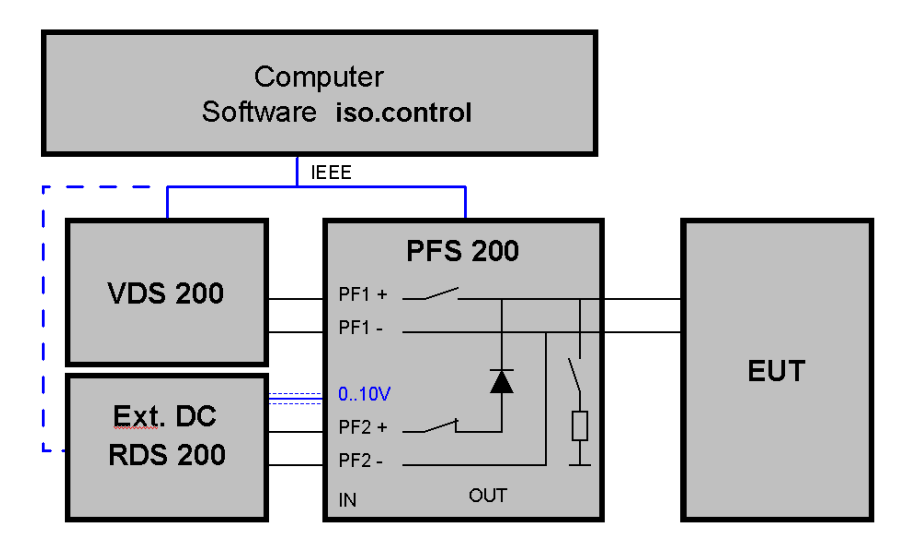

With this set-up all DIPS and DROP out tests are performed automatically with iso.control software.

# 6.4. Examples Test setup

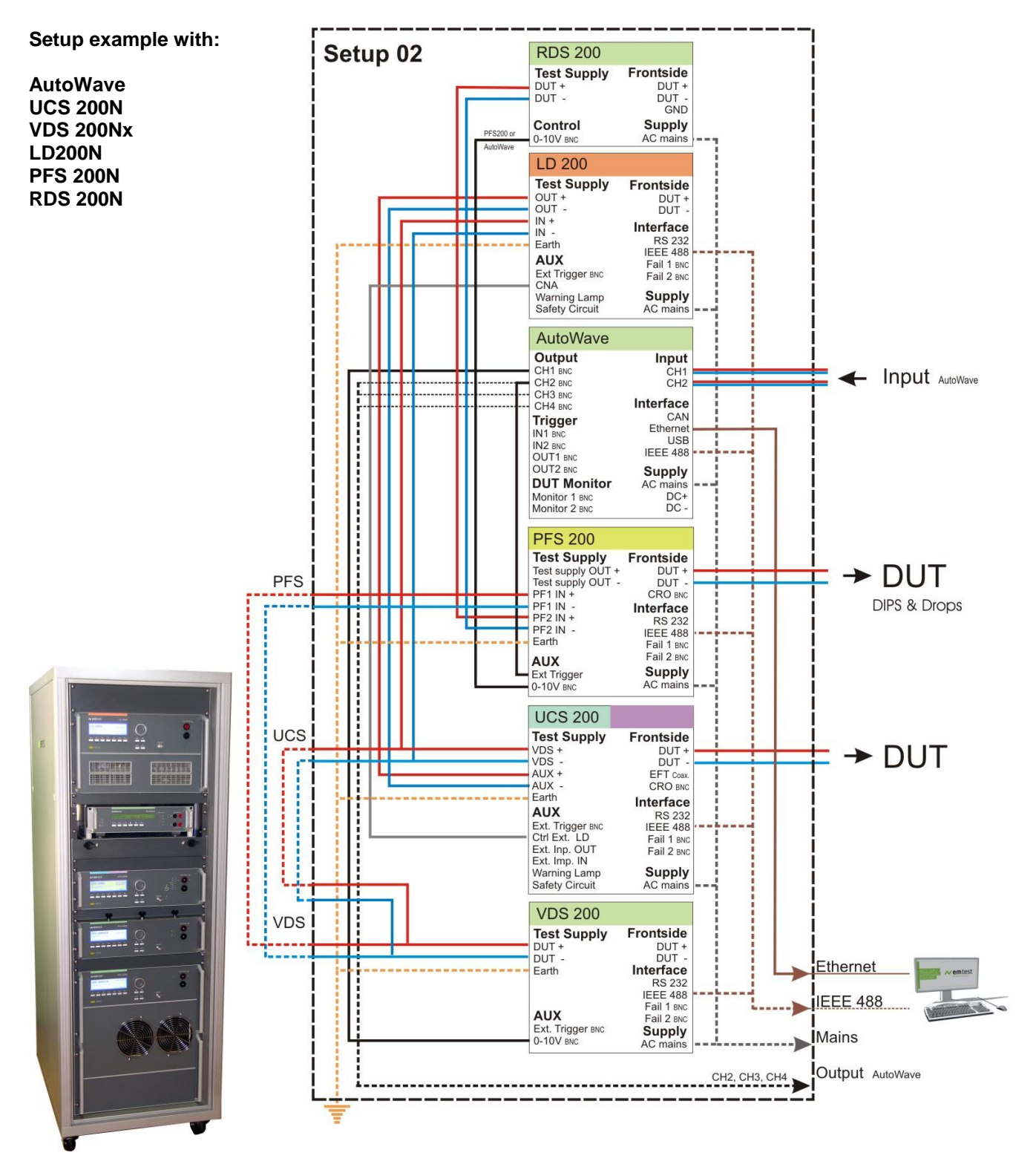

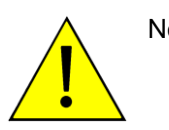

Note : Do never connect The PFS200N output 0-10V in parallel with any Autowave output. In this case the controlled DC source will deliver a wrong output signal. It is not allowed to connect two output sources in parallel.

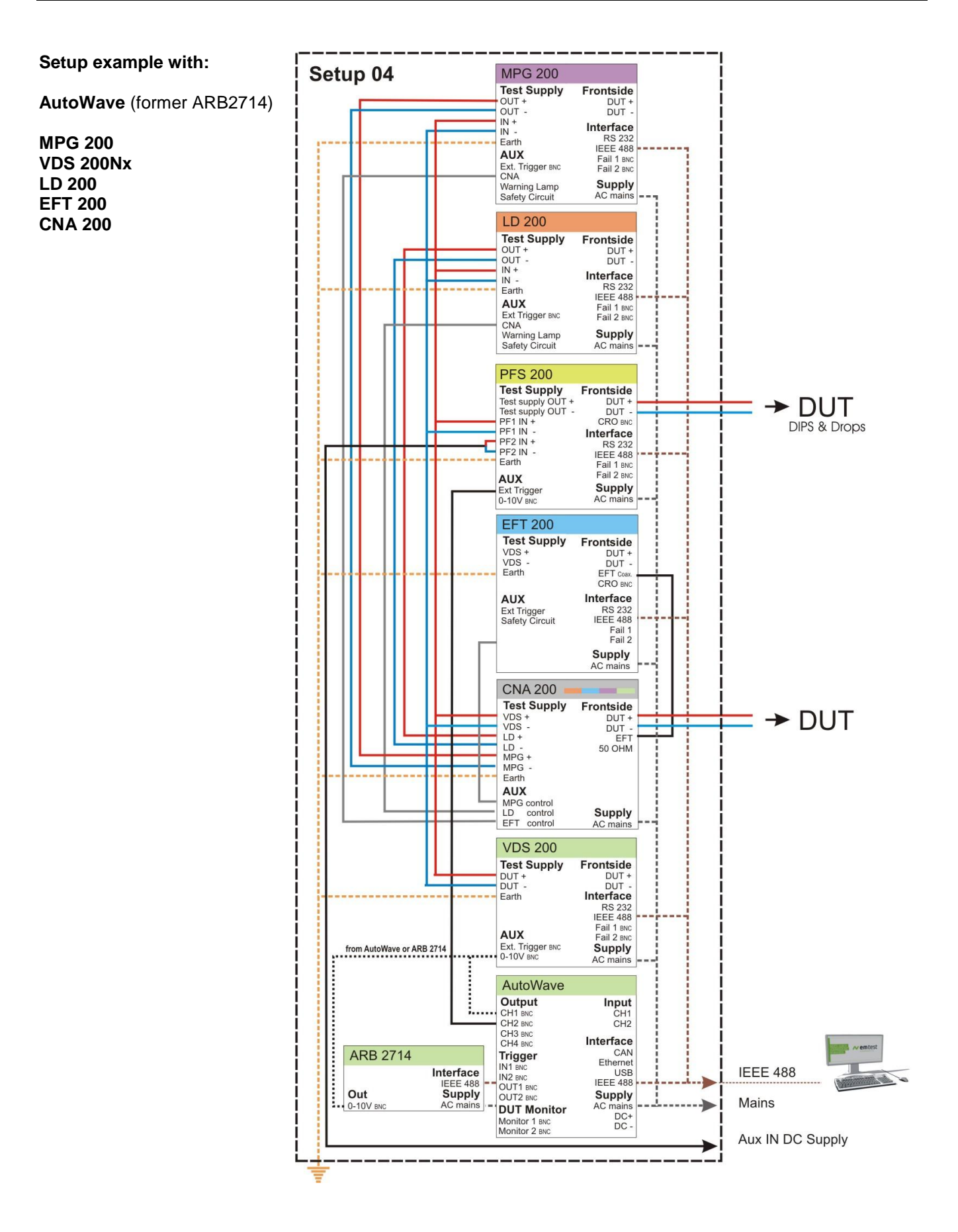

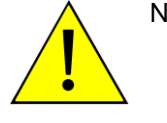

Note : Do never connect The PFS200N output 0-10V in parallel with any Autowave output. In this case the controlled DC source will deliver a wrong output signal. It is not allowed to connect two output sources in parallel.

# 6.5. Calibration and Verification

#### 6.5.1. Factory calibration

Every EM TEST generator is entirely checked and calibrated as per international standard regulations before delivery. A calibration certificate is issued and delivered along with a list of the equipment used for the calibration proving the traceability of the measuring equipment. All auxiliary equipment and accessories are checked to our internal manufacturer guidelines.

The calibration certificate and the certificate of compliance (if available) show the date of calibration.

The EM Test equipment are calibrated in the factory and marked with a calibration mark. The used measuring instruments are traceable to the Swiss Federal Office of Metrology.

The calibration date is marked. The validity of the calibration is to the responsibility of the user's quality system. Neither the certificate of calibration nor the corresponding label mark any due date for re-calibration.

#### 6.5.2. Guideline to determine the calibration period of EM Test instrumentation

Our International Service Departments and our QA Manager are frequently asked about the calibration interval of EM TEST equipment.

EM TEST doesn't know each customer's Quality Assurance Policy nor do we know how often the equipment is used and what kind of tests are performed during the life cycle of a test equipment. Only the customer knows all the details and therefore the customer needs to specify the calibration interval for his test equipment.

In reply to all these questions we like to approach this issue as follows :

EM TEST make use of a solid state semiconductor switch technique to generate high voltage transients. A precious advantage of this technique is the absolute lack of periodical maintenance effort. In consequence thereof a useful calibration period has to be defined based on two criteria :

- The first one is the customer's Quality Assurance Policy. Any existent internal regulation has to be applied at highest priority. In the absence of such internal regulation the utilization rate of the test equipment has to be taken into consideration.
- Based on the experience and observation collected over the years **EM TEST recommend a calibration** interval of 1 year for frequently used equipment. A 2-years calibration interval is considered sufficient for rarely used test generators in order to assure proper performance and compliance to the standard specifications.

#### 6.5.3. Calibration of Accessories made by passive components only:

Passive components do not change their technical specification during storage. Consequently the measured values and the plots stay valid throughout the storage time. The date of shipment shall be considered as the date of calibration.

#### 6.5.4. Periodically In-house verification

Please refer to the corresponding standard before carrying out a calibration or verification. The standard describes the procedure, the tolerances and the necessary auxiliary means. Suitable calibration adapters are needed. To compare the verification results, EM Test suggests to refer to the waveshape and values of the original calibration certificate.

All calibrations and verifications are always done without mains supply voltage connected to the coupling network input.

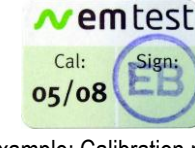

Example: Calibration mark

# 7. Delivery Groups

#### 7.1. Basic equipment

- Simulator VDS 200...
- Power supply cable
- Set of safety laboratory cables
- Manual on memory stick
- Safety manual

Identical accessory parts are delivered only once if several devices are orders. The delivered packing list is in each case valid for the delivery.

# 7.2. Accessories and options

#### - User software "iso.control"

- Test, analysis and documentation with windows (see separate documentation)
- License version for testing according the most automotive standards
- Report generator with export function to wordprocessor program.

# - AutoWave

- Arbitrary generator 16bit resolution 0...10V for external VDS control.
- The AutoWave replaces the 8bit resolution of the internal VDS 200N controller.
- AutoWave.control software for individual control of the AutoWave

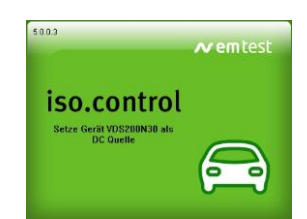

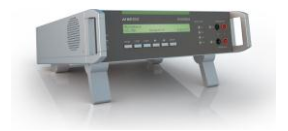

# 8. Appendix

# 8.1. Declaration of CE-Conformity

| Manufacturer : | EM TEST Switzerland GmbH |  |  |
|----------------|--------------------------|--|--|
| Address:       | Sternenhofstr. 15        |  |  |
|                | CH 4153 Reinach          |  |  |
|                | Switzerland              |  |  |

declares, that under is sole responsibility, the product's listed below, including all their options, are conformity with the applicable CE directives listed below using the relevant section of the following EC standards and other normative documents.

| Product's name: | Voltage Drop Generator                                                                                                    |
|-----------------|----------------------------------------------------------------------------------------------------|
| Model Number(s) | VDS200N10, VDS200N15, VDS200N30, VDS 200N50,<br>VDS 200N100, VDS 200N100.2, VDS 200N100.3, VDS 200N100.4, VDS 200N100.6<br>VDS200N150, VDS200N200, VDS 200N200.1, VDS 200N200.3, VDS 200N200.4<br>VDS 200N30.1, VDS200N50.1 |
|                 | RDS 200N                                                                                                    |

#### Low Voltage Directive 2014/35/EU

Standard to which conformity is declared:

EN 61010-1 : 2011 Safety requirements for electrical equipment for measurement, control, and laboratory use.

#### EMC Directive 2014/30/EU

Standard(s) to which conformity is declared:

| EN 61326-1 : 2012   | Electrical equipment for measurement, control and laboratory use Class A                              |
|---------------------|----------------------------------------------------------------------------------------------------|
| EN 61000-3-2 : 2014 | Limits for harmonic current emissions                                                                 |
| EN 61000-3-3 : 2013 | Limitation of voltage changes, voltage fluctuations and flicker in public low-voltage supply systems. |

European representative AMETEK CTS Germany GmbH Lünenerstr. 211 D 59174 Kamen Tel: +49 (0) 2307 / 26070-0 Fax: +49 (0)2307 / 17050

N. Holub General manager Kamen, Germany 25. February 2016 Manufacturer EM TEST (Switzerland) GmbH Sternenhofstr. 15 CH 4153 Reinach Tel: +41 61-7179191 Fax: +41 61-7179199

A. Burger Design and Research Reinach BL , Switzerland 25. February 2016

By

Place Date

# 8.2. RDS 200N

The RDS 200N in combination with the AutoWave as an arbitrary generator can be used to test according to Ford ES-XW7T, test procedure CI 230, simultaneously onto a max 4 channel DUT. The RDS 200N includes a sink and can therefore also be used to generate arbitrary waves as required in different standards. It is also used as an external power supply needed for voltage dip testing.

The RDS 200N can only be used in combination with other generators of the series 200 or with an external signal source.

### 8.2.1. Frontside RDS 200N

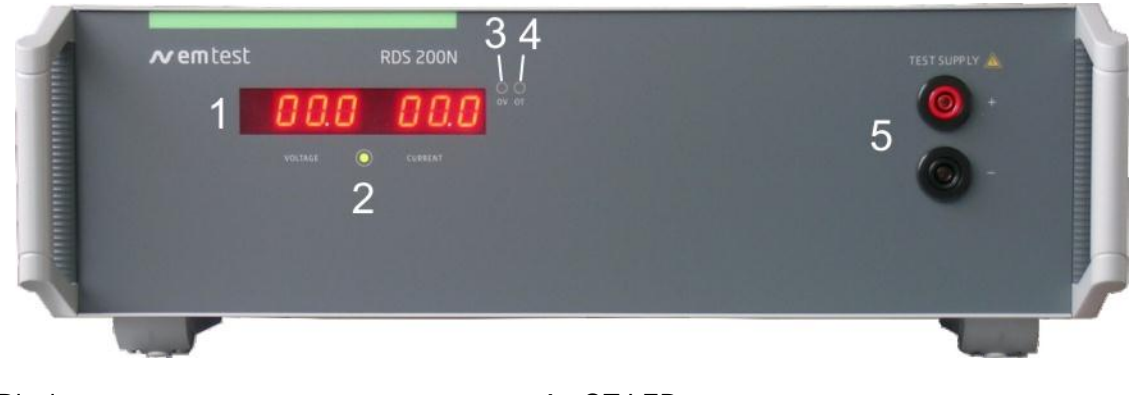

- 1 Display
- 2 Voltage / Current LED
- 3 OV LED overvoltage (analog input)
- OT LED overtemperature 4
- EUT Test supply output 5

1 Display

2

Display of the output voltage and current

Voltage / Current LED The color of the LED displays the following status green Voltage control red Current limiter is active, the output voltage is reduced.

#### LED OV (overvoltage) 3

The LED indicates an overvoltage of the analog input (0-10V DC)

#### 4 LED OT (overtemperature)

The LED indicates an overtemperature of the device. The output voltage will be switched off.

#### 5 EUT test supply

The EUT is powered via the safety laboratory plugs at the front panel of the simulator. The maximum current at this output should not be greater than 16A.

#### 6 **GND** connector

Ground connector for connect the reference earth.

### 8.2.2. Rearside RDS 200

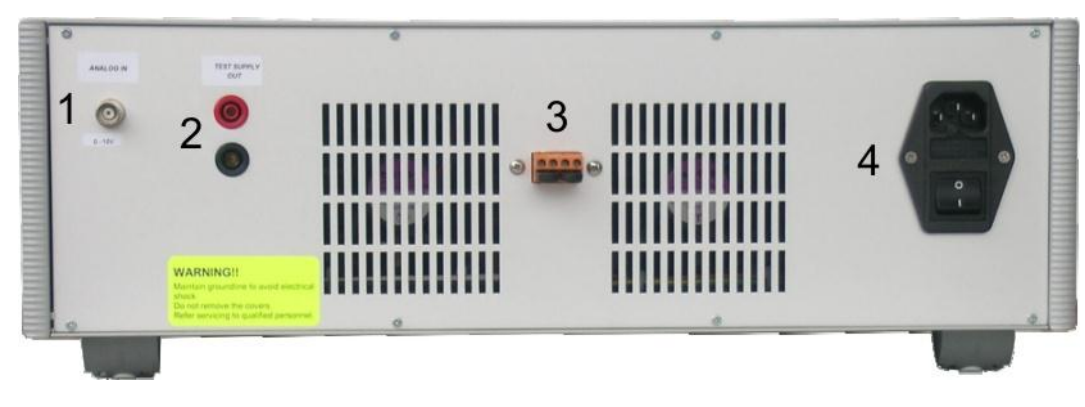

- 1 Analogue input 0 10V
- 2 Test Supply output rearside

- 3 Connector
- 4 Power On switch with fuse

#### 1 Analogue input 0-10V

The internal amplifier can be controlled by an external signal generator. The input signal range is 0-10V in the frequency range of 0-5kHz. The output power (EUT test supply) than would result in 0-16V.

#### 2 Test supply output

At this output the generator can be loaded with the maximum current of 10A. This output is also used for the internal wiring in a complete rack system installation.

#### 3 Connector

This connector must be in this position and should not be changed .

#### 4 Power On switch

230V or 115V system: The Power On switch includes also the power mains fuses (2 x 4A T) and filter unit.

#### 8.2.3. Technical data RDS 200N

#### Output

Voltage for RDS 200 Current

#### Input/output

Test supply + / - output

Analog control input Bandwidth Sense Ripple

#### Interface

Remote control

Safety laboratory plugs at front and rear panel

 $0.0 - 10V / 10k\Omega / DC - 5kHz 3dB$ Up to 5kHz with 8Vpp Plug on the rear side Max. 0.85V rms

To connect external arbitrary generators or analog out of PFS 200N

# General data

Dimensions

#### 19" / 3HU, 448 x 154 x 394mm

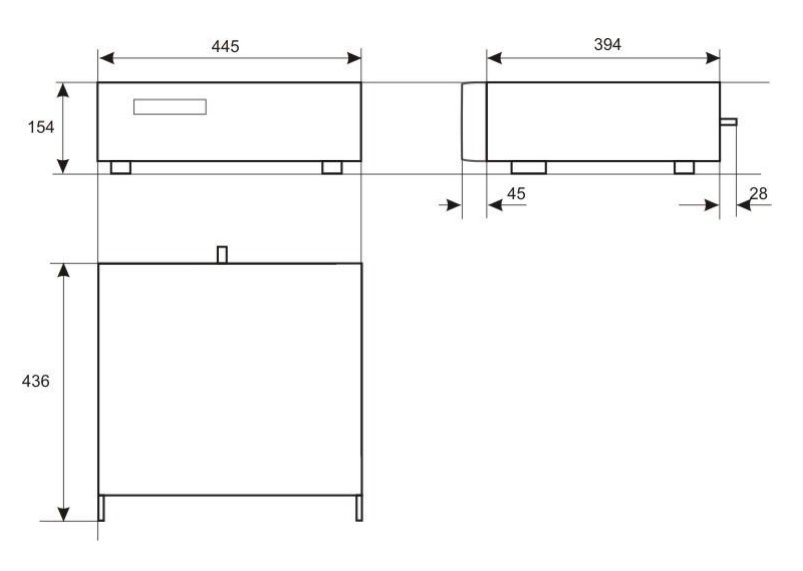

Weight Supply voltage Fuses 12.3kg 115 or 230V +10/-15% T4A 5 x 20mm

#### 8.2.4. Application

1. DC source

2. Arbitrary wave

For voltage dip testing as per Chrysler PF 9326 Ford ES-XW7T for CI 260

For power cycling as per Ford EMC-CS-2009 Ford ES-XW7T for CI 230

# 8.3. VDS 200N Blockdiagram

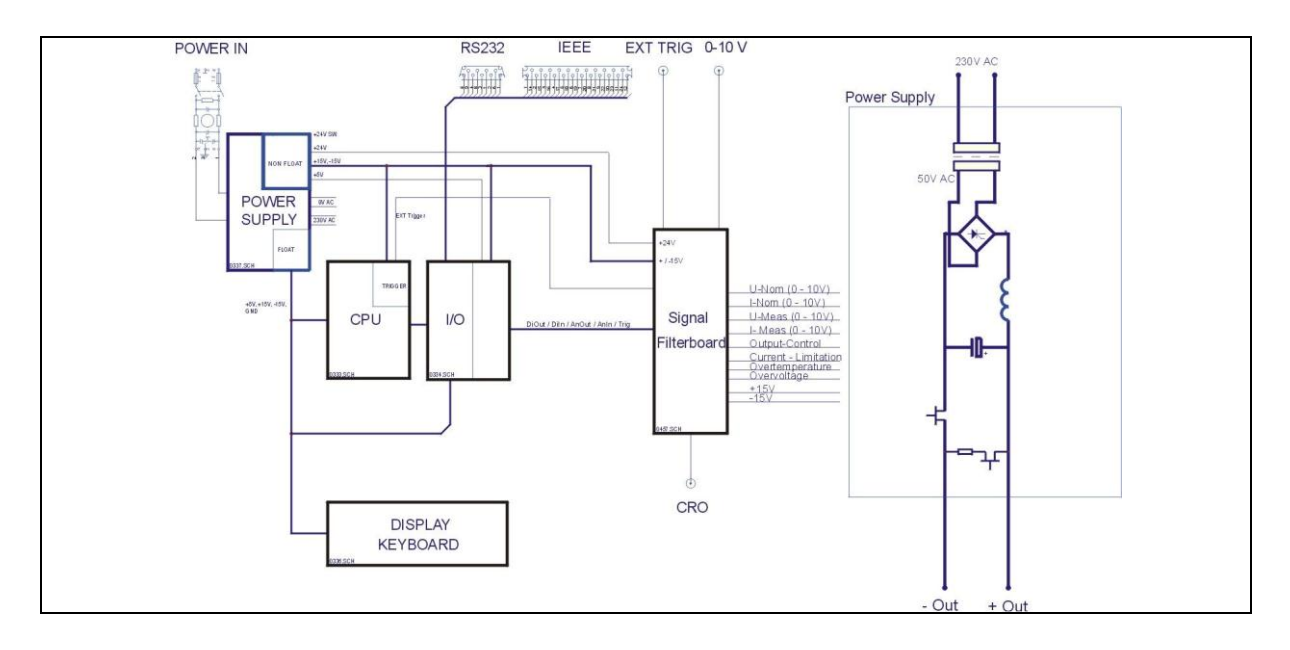

# 8.4. Bipolar VDS 200N Potential diagram

VDS200N30.1 VDS200N50.1 VDS200N100.1

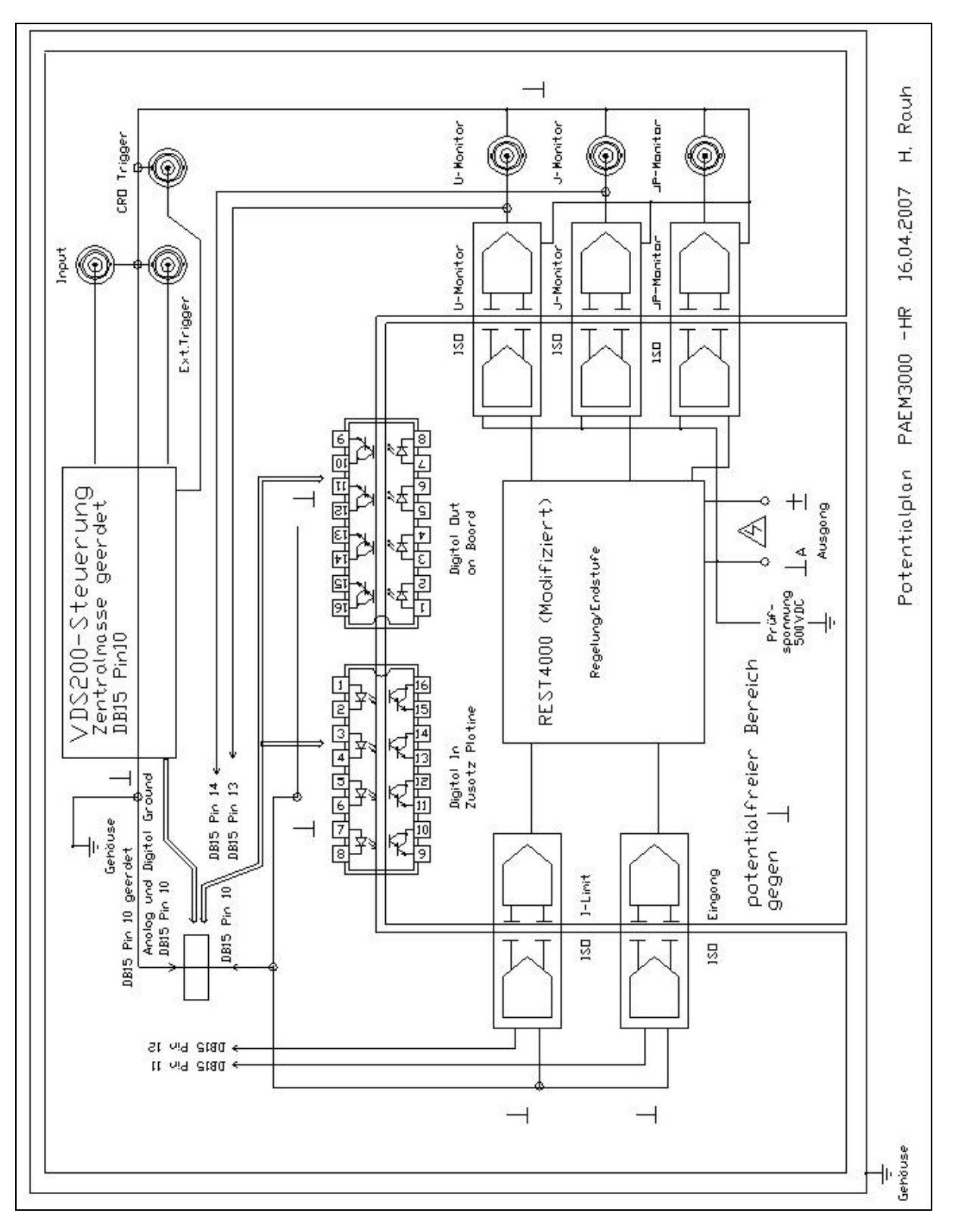

### 8.5. Connectors

For additional connectors please download the catalogue from Multi Contact : www.multi-contact.com • 100A Plugs and connectors from Multi Contact

**Safety sockets KBT6AR-N/...-S** with snap-in lock and crimp connection Model KBT6AR-N/...-S safety sockets are sockets with locking devices and for crimping onto highly flexible Cu conductor with cross-sections of 10mm2, 16mm2 or 25mm2.

This safety socket is suitable for mating with either safety flush-mounting plugs or plugs model KST6AR-N. Used together with a flush-mounting plug it acts as an appliance connector and with plugs as a coupler.

#### Safety branch adapter AZB6AR-N-S/6-4

Safety branch adapter with snap-in lock and ergonomic PA/TPE insulation that grips well. Mating plugs with suitable locking devices can be snap-locked into the socket. With one pick-off socket Ø 6mm and two safety sockets Ø 4mm for voltage tests up to 600V, CATIII.

**Safety flush-mounting plugs ID/S6AR-N-B4S** with snap-in lock and threaded stud Model ID/S6AR-N-B4S safety flush-mounting plugs are insulated plugs designed for flush mounting in housings and panels. The plugs are designed to mate with sockets KBT6AR-N. The resulting plug connections are securable by means of snap-in lock. The plug ID/S6AR-N-B4S also mates with Ø 4mm MC Safety plugs, because the Ø 6mm plug has a Ø 4mm socket hole. The internal connection is made with an M6 threaded stud with nuts and washers. These safety flushmounting plugs are also used to be connected with test leads according to the test accessories IEC/EN61010, (UL3111) and are UL recognized.

#### Safety - flush-mounting plugs and sockets for currents from 150A

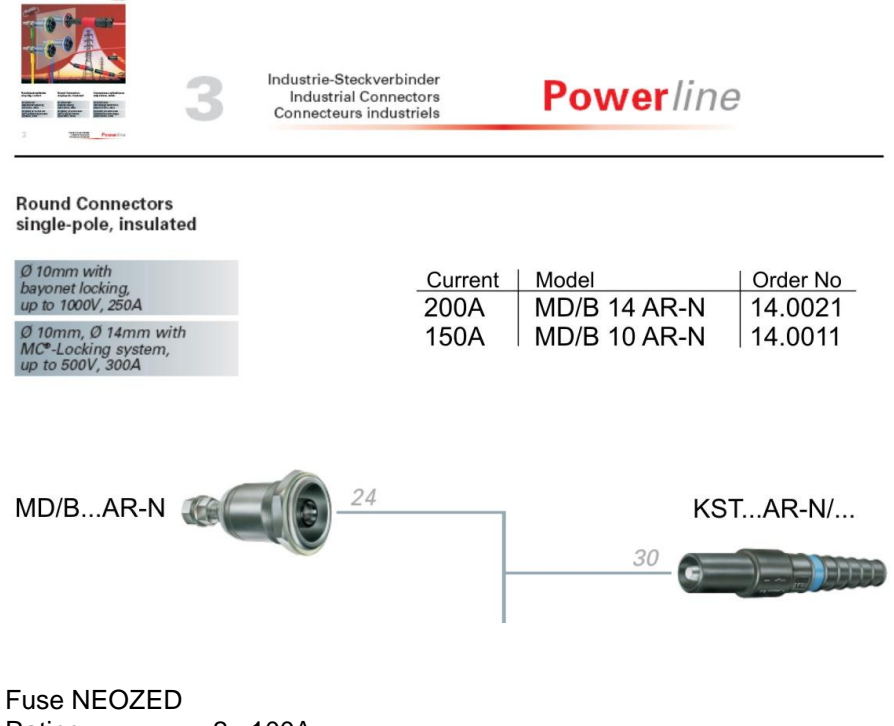

Rating : 2 ..100A Voltage: AC 400V / DC 250V Dimension D02 Operating Class :gG

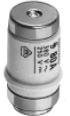

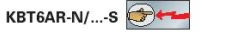

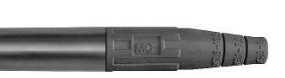

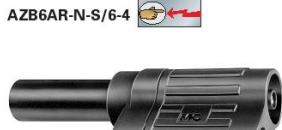

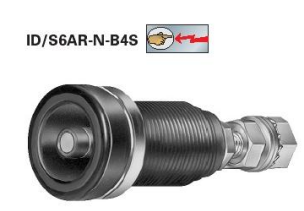

# 8.6. Spare parts transistors

There are some VDS 200N models where EM Test delivers spare transistors.

For replace any transistors in the power PCB EM Test delivers a couple of spare transistors with the unit.

It is mandatory to mount transistors of the same fabrication lot for simulate switching. Otherwise there is a risk for unbalanced transistor current and device damage.

See the attached picture where the spare transistors are located.

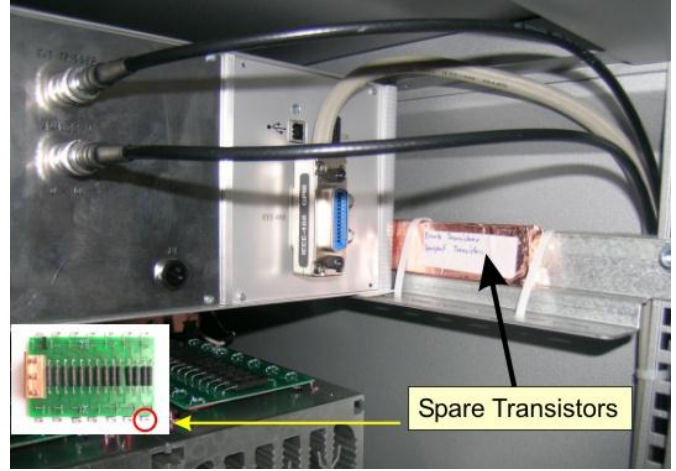

Spare transistor location

# 8.7. VDS 200N Menu overview

| Page 0                                                                        | Page 1                                       | Page 2                                                                   | Page 3                                                                                                    | Page 4                                                                                                    | Page 5                                                                                                    |
|-------------------------------------------------------------------------------|----------------------------------------------|--------------------------------------------------------------------------|----------------------------------------------------------------------------------------------------|----------------------------------------------------------------------------------------------------|----------------------------------------------------------------------------------------------------|
| EM TEST<br>VDS 200Nx Waveforms<br>Voltage Drop Simulator<br>V3.04 SWN: 000143 | Main menu<br>F1 Wave simulator<br>F7 Service | Waveform Simulator<br>F1 Standards<br>F2 Functions<br>F3 DC Power Supply | Standards<br>F1 ISO 7637<br>F2 ISO 16750-2 / WD 03/2000-2<br>F3 JASO                                                | ISO 7637<br>F1: Pulse 4<br>F2: Pulse 2b                                                                                                    | Start run the test procedure<br>Stop stops the test procedure<br>Change Select the parameters<br>Continue the test procedure |
|                                                                               |                                              |                                                                          |                                                                                                    | ISO 16750-2 WD 03/2000-2<br>F1: Short voltage drop<br>F2: Slow decrease / increase<br>F3: Supply voltage profile<br>F4: Pulse 'Starting profile'<br>F5: Sweep<br>F6: Overvoltage Vmax | Start run the test procedure<br>Stop stops the test procedure<br>Change Select the parameters<br>Continue the test procedure |
|                                                                               |                                              |                                                                          |                                                                                                    | JASO<br>F1 Jaso                                                                                                    | StartStop                                                                                                    |
|                                                                               |                                              |                                                                          | FUNCTIONS           F1 : Sinus           F2 : Jumpstart           F3 : VDS Extern           F4 : Pulse 4 (GM 9105P) | Start run the test procedure<br>Stop stops the test procedure<br>Change Select the parameters<br>Continue the test procedure                                                          |                                                                                                    |
|                                                                               |                                              |                                                                          | DC Power Supply                                                                                                    | Start run the test procedure<br>Stop stops the test procedure<br>Change Select the parameters<br>Continue the test procedure                                                          |                                                                                                    |
|                                                                               |                                              | Service<br>F1 Addresses<br>F2 Self test<br>F3 Set-up                     | Addresses<br>Addresses of EM TEST and their<br>representatives are displayed.                                       |                                                                                                    |                                                                                                    |
|                                                                               |                                              |                                                                          | Selftest<br>F1 Press the displayed Key                                                                              | Selftest<br>F1 Continue<br>F2 Again<br>F3 Break                                                                                                    |                                                                                                    |
|                                                                               |                                              |                                                                          | Set-upF1Change languageF2LCD backlightingF3InterfacesF4Keyboard beeperF5TimerF6Set voltage                          | Change language<br>German/English<br>LCD backlighting<br>ON/OFF or AUTO<br>Interfaces Select parameters<br>Keyboard-Beeper (ON/OFF)<br>Timer<br>Voltage Unom, Umax. dc source         |                                                                                                    |